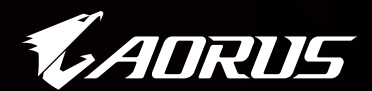

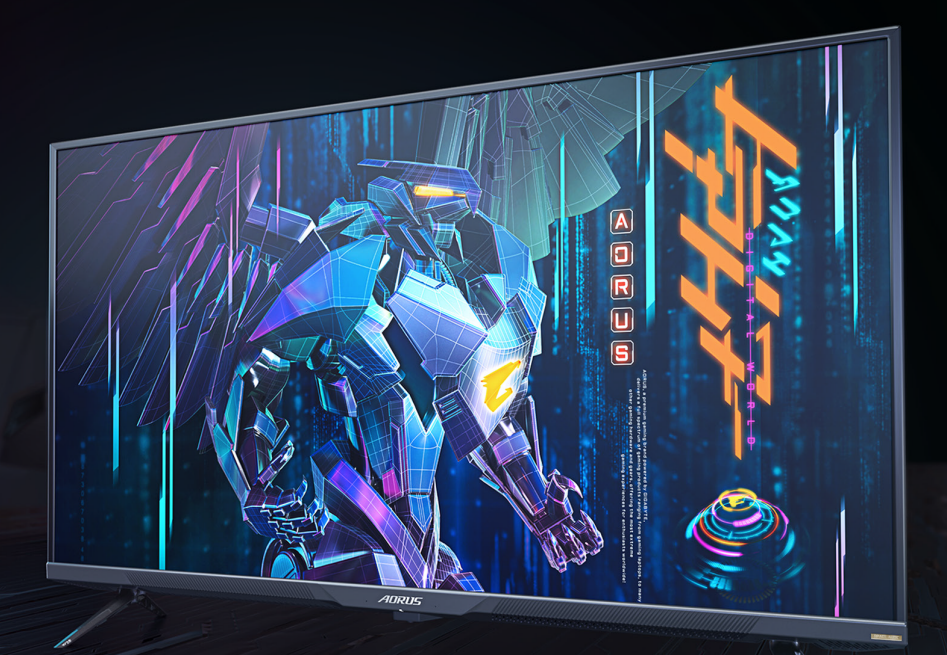

# AORUS FV43U

แทคติคอล จอภาพสำหรับเล่นเกม

คู่มือผู้ใช้

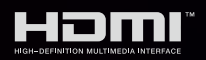

**GIGABYTE**<sup>™</sup>

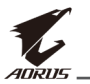

# ลิขสิทธิ์

© 2021 GIGA-BYTE TECHNOLOGY CO., LTD. สงวนลิขสิทธิ์ เครื่องหมายการค้าที่ระบุในคู่มือฉบับนี้เป็นเครื่องหมายการค้าจดทะเบียน ตามกฎหมายของเจ้าของที่เกี่ยวข้อง

# คำประกาศสงวนสิทธ<u>ิ์</u>

ข้อมูลในคู่มือเล่มนี้ได้รับการคุ้มครองภายใต้กฎหมายลิขสิทธิ์และเป็น ทรัพย์สินของ GIGABYTE

GIGABYTE สามารถเปลี่ยนแปลงข้อมูลจำเพาะและคุณสมบัติต่างๆ ในคู่มือ เล่มนี้ได้โดยไม่ต้องแจ้งให้ทราบล่วงหน้า

ห้ามทำซ้ำ ทำสำเนา แปล ส่งข้อมูล หรือเผยแพร่ส่วนหนึ่งส่วนใดของคู่มือ เล่มนี้ไม่ว่าในรูปแบบใดๆ หรือด้วยวิธีการใดๆ โดยไม่ได้รับอนุญาตล่วงหน้า เป็นลายลายอักษรจาก GIGABYTE

- โปรดอ่านคู่มือผู้ใช้เล่มนี้อย่างถี่ถ้วนเพื่อช่วยในการใช้งานจอภาพนี้
- สำหรับข้อมูลเพิ่มเติม โปรดเยี่ยมชมเว็บไซต์ของเราที่: https://www.gigabyte.com

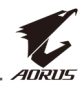

# **SAFETY INFORMATION**

### **Regulatory Notices**

### United States of America, Federal Communications Commission Statement

### Supplier's Declaration of Conformity 47 CFR § 2.1077 Compliance Information

Product Name: LCD monitor Trade Name: GIGABYTE Model Number: AORUS FV43U

Responsible Party – U.S. Contact Information: **G.B.T. Inc.** Address: 17358 Railroad street, City Of Industry, CA91748 Tel.: 1-626-854-9338 Internet contact information: https://www.gigabyte.com

### FCC Compliance Statement:

This device complies with Part 15 of the FCC Rules, Subpart B, Unintentional Radiators.

Operation is subject to the following two conditions: (1) This device may not cause harmful interference, and (2) this device must accept any interference received, including interference that may cause undesired operation.

This equipment has been tested and found to comply with the limits for a Class B digital device, pursuant to Part 15 of the FCC Rules. These limits are designed to provide reasonable protection against harmful interference in a residential installation. This equipment generates, uses and can radiate radio frequency energy and, if not installed and used in accordance with manufacturer's instructions, may cause harmful interference to radio communications. However, there is no guarantee that interference will not occur in a particular installation. If this equipment does cause harmful interference to radio or television reception, which can be determined by turning the equipment off and on, the user is encouraged to try to correct the interference by one or more of the following measures:

- Reorient or relocate the receiving antenna.
- Increase the separation between the equipment and receiver.

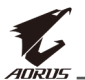

- Connect the equipment to an outlet on a circuit different from that to which the receiver is connected.
- Consult the dealer or an experienced radio/TV technician for help.

### **Canadian Department of Communications Statement**

This digital apparatus does not exceed the Class B limits for radio noise emissions from digital apparatus set out in the Radio Interference Regulations of the Canadian Department of Communications. This class B digital apparatus complies with Canadian ICES-003.

### Avis de conformité à la réglementation d'Industrie Canada

Cet appareil numérique de la classe B est conforme à la norme NMB-003 du Canada.

### European Union (EU) CE Declaration of Conformity

This device complies with the following directives: Electromagnetic Compatibility Directive 2014/30/EU, Low-voltage Directive 2014/35/EU, ErP Directive 2009/125/EC, RoHS directive (recast) 2011/65/EU & the 2015/863 Statement.

This product has been tested and found to comply with all essential requirements of the Directives.

# European Union (EU) RoHS (recast) Directive 2011/65/EU & the European Commission Delegated Directive (EU) 2015/863 Statement

GIGABYTE products have not intended to add and safe from hazardous substances (Cd, Pb, Hg,  $Cr^{+6}$ , PBDE, PBB, DEHP, BBP, DBP and DIBP). The parts and components have been carefully selected to meet RoHS requirement. Moreover, we at GIGABYTE are continuing our efforts to develop products that do not use internationally banned toxic chemicals.

### European Union (EU) Community Waste Electrical & Electronic Equipment (WEEE) Directive Statement

GIGABYTE will fulfill the national laws as interpreted from the 2012/19/ EU WEEE (Waste Electrical and Electronic Equipment) (recast) directive. The WEEE Directive specifies the treatment, collection, recycling and disposal of electric and electronic devices and their components. Under the Directive, used equipment must be marked, collected separately, and disposed of properly.

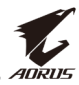

### **WEEE Symbol Statement**

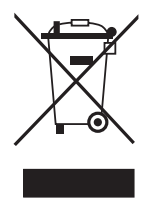

The symbol shown below is on the product or on its packaging, which indicates that this product must not be disposed of with other waste. Instead, the device should be taken to the waste collection centers for activation of the treatment, collection, recycling and disposal procedure.

For more information about where you can drop off your waste equipment for recycling, please contact your local government office, your household waste disposal service or where you purchased the product for details of environmentally safe recycling.

### **End of Life Directives-Recycling**

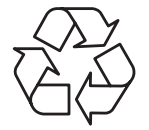

The symbol shown below is on the product or on its packaging, which indicates that this product must not be disposed of with other waste. Instead, the device should be taken to the waste collection centers for activation of the treatment, collection, recycling and disposal procedure.

# Déclaration de Conformité aux Directives de l'Union européenne (UE)

Cet appareil portant la marque CE est conforme aux directives de l'UE suivantes: directive Compatibilité Electromagnétique 2014/30/UE, directive Basse Tension 2014/35/UE, directive 2009/125/CE en matière d'écoconception, la directive RoHS II 2011/65/UE & la déclaration 2015/863.

La conformité à ces directives est évaluée sur la base des normes européennes harmonisées applicables.

### European Union (EU) CE-Konformitätserklärung

Dieses Produkte mit CE-Kennzeichnung erfüllen folgenden EU-Richtlinien: EMV-Richtlinie 2014/30/EU, Niederspannungsrichtlinie 2014/30/EU, Ökodesign-Richtlinie 2009/125/EC, RoHS-Richtlinie 2011/65/EU erfüllt und die 2015/863 Erklärung.

Die Konformität mit diesen Richtlinien wird unter Verwendung der entsprechenden Standards zurEuropäischen Normierung beurteilt.

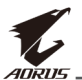

### CE declaração de conformidade

Este produto com a marcação CE estão em conformidade com das seguintes Diretivas UE: Diretiva Baixa Tensão 2014/35/EU; Diretiva CEM 2014/30/EU; Diretiva Conceção Ecológica 2009/125/CE; Diretiva RSP 2011/65/UE e a declaração 2015/863.

A conformidade com estas diretivas é verificada utilizando as normas europeias harmonizadas.

### CE Declaración de conformidad

Este producto que llevan la marca CE cumplen con las siguientes Directivas de la Unión Europea: Directiva EMC 2014/30/EU, Directiva de bajo voltaje 2014/35/EU, Directiva de Ecodiseño 2009/125/EC, Directiva RoHS 2011/65/EU y la Declaración 2015/863.

El cumplimiento de estas directivas se evalúa mediante las normas europeas armonizadas.

### CE Dichiarazione di conformità

I prodotti con il marchio CE sono conformi con una o più delle seguenti Direttive UE, come applicabile: Direttiva EMC 2014/30/UE, Direttiva sulla bassa tensione 2014/35/UE, Direttiva Ecodesign EMC 2009/125/EC, Direttiva RoHS 2011/65/EU e Dichiarazione 2015/863.

La conformità con tali direttive viene valutata utilizzando gli Standard europei armonizzati applicabili.

### Deklaracja zgodności UE Unii Europejskiej

Urządzenie jest zgodne z następującymi dyrektywami: Dyrektywa kompatybilności elektromagnetycznej 2014/30/UE, Dyrektywa niskonapięciowej 2014/35/UE, Dyrektywa ErP 2009/125/WE, Dyrektywa RoHS 2011/65/UE i dyrektywa 2015/863.

Niniejsze urządzenie zostało poddane testom i stwierdzono jego zgodność z wymaganiami dyrektywy.

### ES Prohlášení o shodě

Toto zařízení splňuje požadavky Směrnice o Elektromagnetické kompatibilitě 2014/30/EU, Směrnice o Nízkém napětí 2014/35/EU, Směrnice ErP 2009/125/ES, Směrnice RoHS 2011/65/EU a 2015/863.

Tento produkt byl testován a bylo shledáno, že splňuje všechny základní požadavky směrnic.

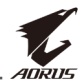

### EK megfelelőségi nyilatkozata

A termék megfelelnek az alábbi irányelvek és szabványok követelményeinek, azok a kiállításidőpontjában érvényes, aktuális változatában: EMC irányelv 2014/30/EU, Kisfeszültségű villamos berendezésekre vonatkozó irányelv2014/35/EU, Környezetbarát tervezésről szóló irányelv 2009/125/EK, RoHS irányelv 2011/65/EU és 2015/863.

### Δήλωση συμμόρφωσης ΕΕ

Είναι σε συμμόρφωση με τις διατάξεις των παρακάτω Οδηγιών της Ευρωπαϊκής Κοινότητας: Οδηγία 2014/30/ΕΕ σχετικά με την ηλεκτρομαγνητική συμβατότητα, Οοδηγία χαμηλή τάση 2014/35/EU, Οδηγία 2009/125/ΕΚ σχετικά με τον οικολογικό σχεδιασμό, Οδηγία RoHS 2011/65/ΕΕ και 2015/863.

Η συμμόρφωση με αυτές τις οδηγίες αξιολογείται χρησιμοποιώντας τα ισχύοντα εναρμονισμένα ευρωπαϊκά πρότυπα.

### Japan Class 01 Equipment Statement

安全にご使用いただくために

接地接続は必ず電源プラグを電源につなぐ前に行って下さい。また、接 地接続を外す場合は、必ず電源プラグを電源から切り離してから行って 下さい。

### Japan VCCI Class B Statement

クラスB VCCI 基準について

この装置は、クラスB情報技術装置です。この装置は、家庭環境で使用することを目的としていますが、この装置がラジオやテレビジョン 受信機に近接して使用されると、受信障害を引き起こすことがありま す。

取扱説明書に従って正しい取り扱いをして下さい。

VCCI-B

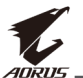

### **China RoHS Compliance Statement**

### 中国《废弃电器电子产品回收处理管理条例》提示性说明

为了更好地关爱及保护地球,当用户不再需要此产品或产品寿命终止时, 请遵守国家废弃电器电子产品回收处理相关法律法规,将其交给当地具有 国家认可的回收处理资质的厂商进行回收处理。

### 环保使用期限

#### **Environment-friendly Use Period**

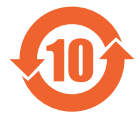

此标识指期限(十年),电子电气产品中含有的有害物质不会 发生外泄或突变、电子电气产品用户正常使用该电子电气产品 不会对环境造成严重污染或对其人身、财产造成严重损害的期 限。

### 产品中有害物质的名称及含量:

|                 | 有害物质  |       |       |               |               |                 |  |  |  |  |  |
|-----------------|-------|-------|-------|---------------|---------------|-----------------|--|--|--|--|--|
| 部件名称            | 铅(Pb) | 汞(Hg) | 镉(Cd) | 六价铬<br>(Cr+6) | 多溴联苯<br>(PBB) | 多溴二苯醚<br>(PBDE) |  |  |  |  |  |
| 印刷电路板<br>及其电子组件 | ×     | 0     | 0     | 0             | 0             | 0               |  |  |  |  |  |
| 液晶面板            | ×     | 0     | 0     | 0             | 0             | 0               |  |  |  |  |  |
| 外壳              | 0     | 0     | 0     | 0             | 0             | 0               |  |  |  |  |  |
| 外部信号连<br>接头及线材  | ×     | 0     | 0     | 0             | 0             | 0               |  |  |  |  |  |

本表格依据 SJ/T 11364 的规定编制。

○: 表示该有害物质在该部件所有均质材料中的含量均在 GB/T 26572 规定的限量要求以下。

×: 表示该有害物质至少在该部件的某一均质材料中的含量超出 GB/T 26572 规定的限量要求。

### 限用物質含有情況標示聲明書 Declaration of the Presence Condition of the Restricted Substances Marking

|                                                                                                    | 設備名稱:液晶顯示器,型號(型式): AORUS FV43U<br>Equipment name Type designation (Type) |                                                              |   |                                                      |                                              |                                                       |  |  |  |  |
|----------------------------------------------------------------------------------------------------|--------------------------------------------------------------------------|--------------------------------------------------------------|---|------------------------------------------------------|----------------------------------------------|-------------------------------------------------------|--|--|--|--|
|                                                                                                    |                                                                          | 限用物質及其化學符號<br>Restricted substances and its chemical symbols |   |                                                      |                                              |                                                       |  |  |  |  |
| 單元<br>Unit                                                                                                    | 鉛<br>Lead<br>(Pb)                                                        | 汞 鎘<br>Mercury Cadmiur<br>(Hg) (Cd)                          |   | 六價鉻<br>Hexavalent<br>chromium<br>(Cr <sup>+6</sup> ) | 多溴聯苯<br>Polybrominated<br>biphenyls<br>(PBB) | 多溴二苯醚<br>Polybrominated<br>diphenyls ethers<br>(PBDE) |  |  |  |  |
| 塑料外框                                                                                                    | 0                                                                        | 0                                                            | 0 | 0                                                    | 0                                            | 0                                                     |  |  |  |  |
| 後殼                                                                                                    | 0                                                                        | 0                                                            | 0 | 0                                                    | 0                                            | 0                                                     |  |  |  |  |
| 液晶面板                                                                                                    | —                                                                        | 0                                                            | 0 | 0                                                    | 0                                            | 0                                                     |  |  |  |  |
| 電路板組件                                                                                                    | —                                                                        | 0                                                            | 0 | 0                                                    | 0                                            | 0                                                     |  |  |  |  |
| 底座                                                                                                    | 0                                                                        | 0                                                            | 0 | 0                                                    | 0                                            | 0                                                     |  |  |  |  |
| 電源線                                                                                                    | - O                                                                      |                                                              | 0 | 0                                                    | 0                                            | 0                                                     |  |  |  |  |
| 其他線材                                                                                                    | —                                                                        | 0                                                            | 0 | 0                                                    | 0                                            | 0                                                     |  |  |  |  |
| <ul> <li>備考1. "超出0.1 wt %"及"超出0.01 wt %" 係指限用物質之百分比含量超出百分比含量基準值。</li> <li>Note 1: "Exceeding 0.1 wt %" and "exceeding 0.01 wt %" indicate that the percentage content of the restricted substance exceeds the reference percentage value of presence condition.</li> <li>備考2. "○" 係指該項限用物質之百分比含量未超出百分比含量基準值。</li> <li>Note 2: "○" indicates that the percentage content of the restricted substance does not exceed the percentage of reference value of presence.</li> <li>備考3. "─" 係指該項限用物質為排除項目。</li> <li>Note 3: The "─" indicates that the restricted substance corresponds to the exemption.</li> </ul> |                                                                          |                                                              |   |                                                      |                                              |                                                       |  |  |  |  |

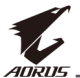

# ข้อควรระวังด้านความปลอดภัย

อ่าน*ข้อควรระวังด้านความปลอดภัย*ต่อไปนี้อย่างทั่วถึงก่อนใช้งานจอภาพ

- ใช้เฉพาะอุปกรณ์เสริมที่จัดให้มาพร้อมกับจอภาพนี้หรือที่ได้รับการ แนะนำโดยผู้ผลิตเท่านั้น
- จัดเก็บบรรจุภัณฑ์พลาสติกของผลิตภัณฑ์ไว้ในที่จัดเก็บที่เด็กไม่สามารถ เข้าถึงได้
- ก่อนเชื่อมต่อจอภาพเข้ากับเต้าเสียบปลั๊กไฟ ตรวจให้แน่ใจว่าอัตราแรง ดันไฟฟ้าของสายไฟทำงานเข้ากับข้อมูลจำเพาะทางไฟฟ้าในประเทศที่ คุณอาศัยอยู่ได้
- จะต้องเชื่อมต่อปลั๊กสายไฟเข้ากับเต้าเสียบปลั๊กไฟที่เดินสายไฟและต่อ สายดินอย่างเหมาะสม
- อย่าใช้มือเปียกสัมผัสปลั๊กไฟ มิฉะนั้นอาจทำให้เกิดไฟฟ้าดูดได้ง่าย
- จัดวางจอภาพบนดำแหน่งที่มั่นคงและระบายอากาศได้ดี
- อย่าวางจอภาพใกล้กับแหล่งกำเนิดความร้อนใดๆ เช่น อุปกรณ์ระบาย ความร้อนทางไฟฟ้าหรือแสงแดดโดยตรง
- รูหรือช่องเปิดบนตัวจอภาพออกแบบมาสำหรับการระบายอากาศ อย่าให้ มีวัสดุปิดทับหรือปิดกั้นช่องระบายอากาศเหล่านั้น
- อย่าใช้งานจอภาพใกล้กับน้ำ เครื่องดื่ม หรือของเหลวทุกชนิด หากไม่ สามารถปฏิบัติตาม อาจทำให้เกิดไฟฟ้าดูดหรือจอภาพเสียหายได้
- ตรวจให้แน่ใจว่าได้ถอดปลั๊กออกจากจอภาพทุกครั้งก่อนทำความสะอาด
- เนื่องจากพื้นผิวหน้าจอของจอภาพเกิดรอยขูดขีดได้ง่าย พึงหลีกเลี่ยง อย่าให้วัสดุแข็งหรือคมสัมผัสกับพื้นผิวหน้าจอ
- ใช้ผ้านุ่มชนิดไร้เส้นขนแทนการใช้กระดาษทิชชูเพื่อเช็ดทำความสะอาด จอภาพ คุณสามารถใช้น้ำยาล้างกระจกเพื่อทำความสะอาดจอภาพได้ หากจำเป็น แต่อย่าใช้น้ำยาชนิดฉีดพ่นลงบนหน้าจอของจอภาพโดยตรง
- ให้ถอดปลั๊กไฟออก ถ้าจะไม่ได้ใช้งานจอภาพเป็นเวลานาน
- อย่าพยายามถอดแยก หรือช่อมแซมจอภาพด้วยตัวเอง

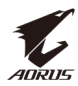

# สารบัญ

| Safety Information                         |    |
|--------------------------------------------|----|
| Regulatory Notices                         |    |
| ข้อควรระวังด้านความปลอดภัย                 | 10 |
| บทนำ                                       | 12 |
| การแกะหีบห่อ                               | 12 |
| รายการชิ้นส่วนในกล่องบรรจุภัณฑ์            | 15 |
| ภาพรวมของผลิตภัณฑ์                         | 16 |
| เริ่มต้นการใช้งาน                          | 19 |
| การติดตั้งฐานวางจอภาพ                      | 19 |
| การใส่แบดเตอรื่ลงในรีโมทคอนโทรล            | 20 |
| การติดตั้งตัวติดยึดผนัง (อุปกรณ์ซื้อเพิ่ม) | 21 |
| การเชื่อมต่อ                               | 23 |
| การใช้งานอุปกรณ์                           | 24 |
| การเปิด/ปิดจอภาพ                           | 24 |
| ข้อแนะนำเพื่อความสะดวกของผู้ใช้            | 25 |
| การเลือกแหล่งกำเนิดอินพุท                  | 26 |
| การใช้งาน                                  | 27 |
| เมนูด่วน                                   | 27 |
| กำหนดค่าของอุปกรณ์                         | 32 |
| ภาคผนวก                                    | 43 |
| ข้อมูลจำเพาะ                               | 43 |
| รายการความถี่ที่รองรับ                     | 44 |
| การแก้ไขปัญหา                              | 45 |
| การดูแลรักษาเบื้องต้น                      | 46 |
| ข้อควรทราบในการชาร์จผ่าน USB               | 46 |
| ข้อมูลเกี่ยวกับบริการสนับสนุนของ GIGABYTE  | 46 |

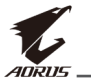

# บทนำ

## การแกะหีบห่อ

1. เปิดฝาปิดด้านบนของกล่องด้านบน

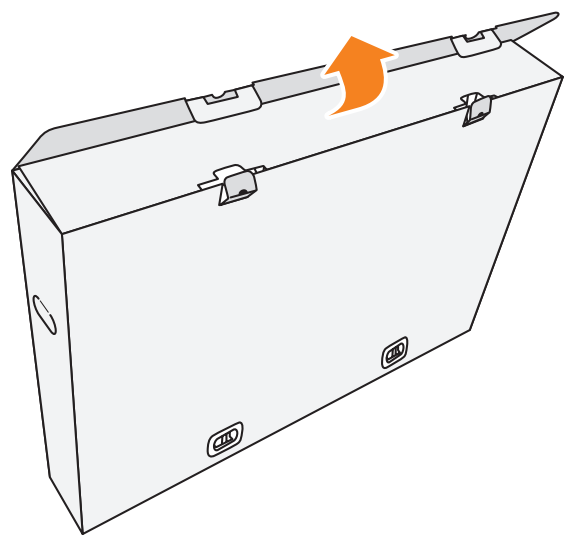

2. แกะชิ้นส่วนประกอบออกจากโฟม EPS

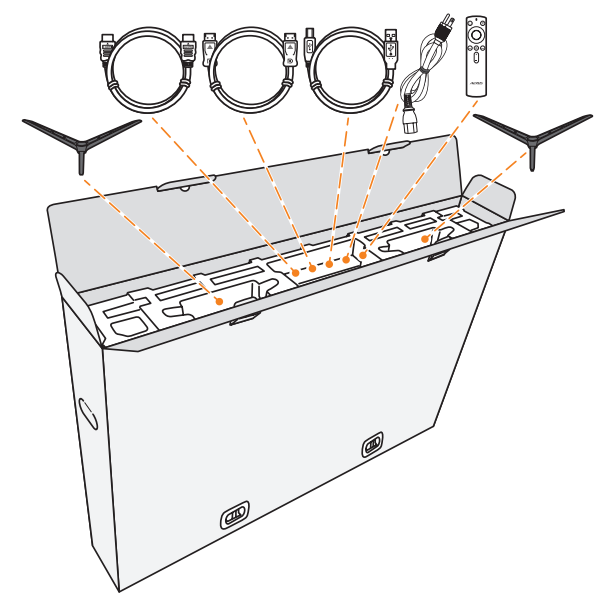

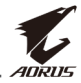

### 3. ถอดตัวล็อกยึดกล่องส่วนบนกับกล่องส่วนล่างออก

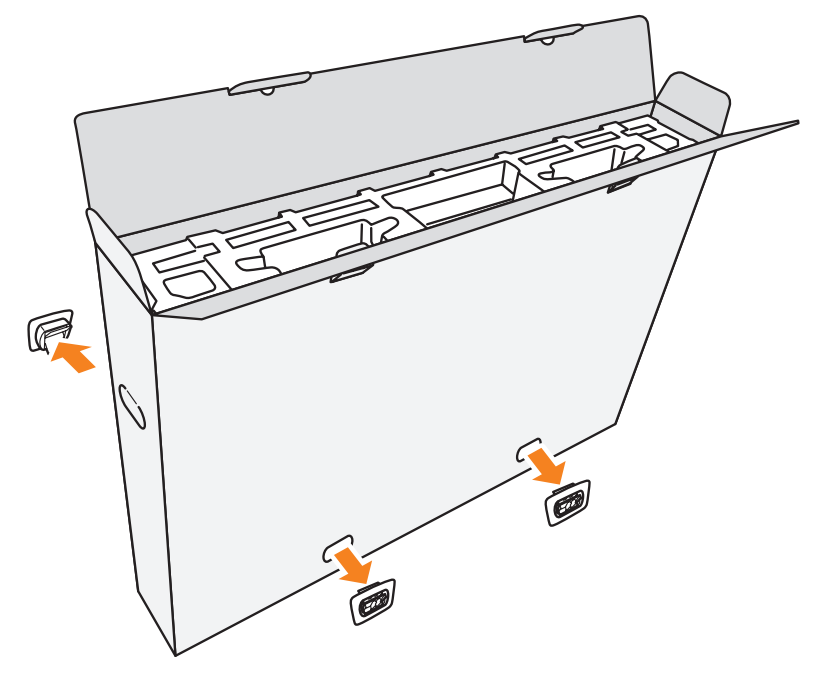

 จับยึดที่ด้านข้างของกล่องส่วนบนทั้งสองด้านให้มั่นคง และยกขึ้นเพื่อนำ ออกจากกล่องส่วนล่าง

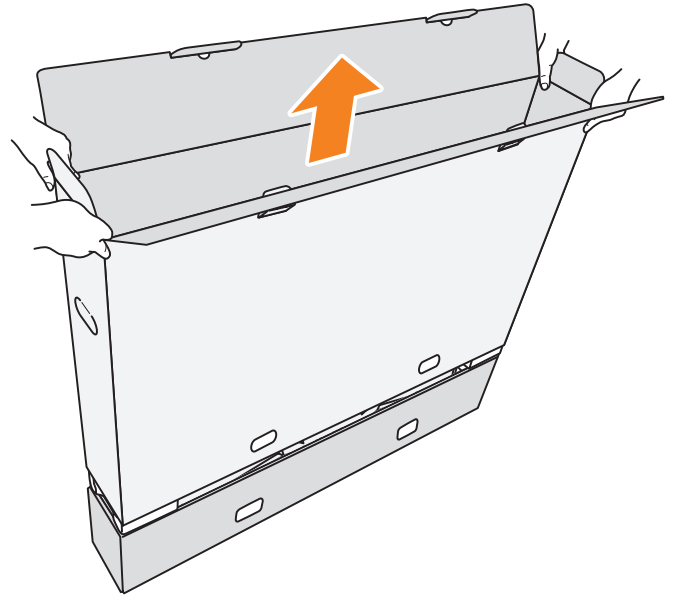

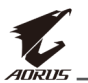

### 5. แกะโฟม EPS ส่วนบนและด้านข้างออก

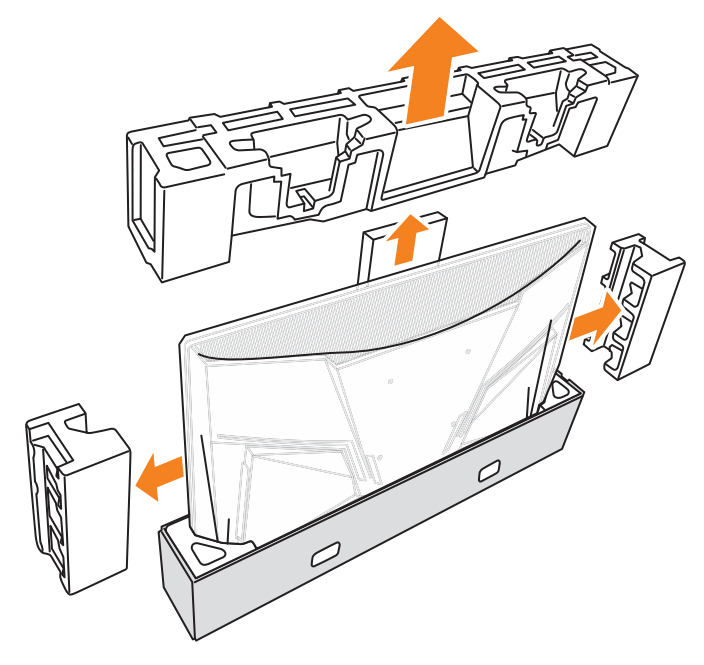

6. เอาจอภาพออกมาจากกล่องส่วนล่างอย่างระมัดระวัง

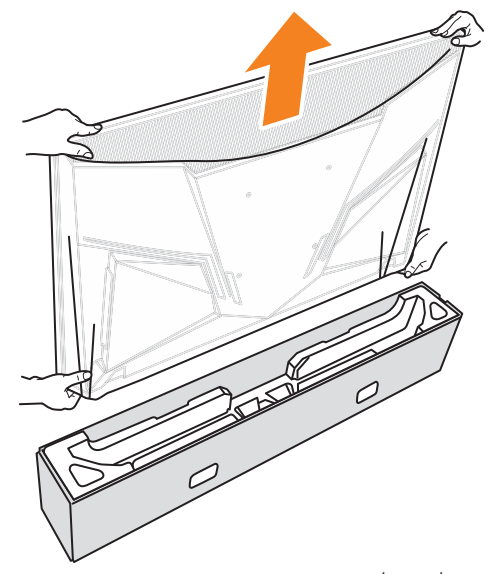

หมายเหตุ: เราขอแนะนำให้ใช้คนอย่างน้อยสองคนเพื่อเคลื่อนย้ายจอภาพ

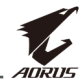

# รายการชิ้นส่วนในกล่องบรรจุภัณ*ฑ*์

### รายการต่อไปนี้ให้มาพร้อมกับกล่องบรรจุภัณฑ์ของคุณ ถ้าตรวจพบว่า รายการใดขาดหายไป โปรดติดต่อตัวแทนจำหน่ายในท้องถิ่นของคุณ

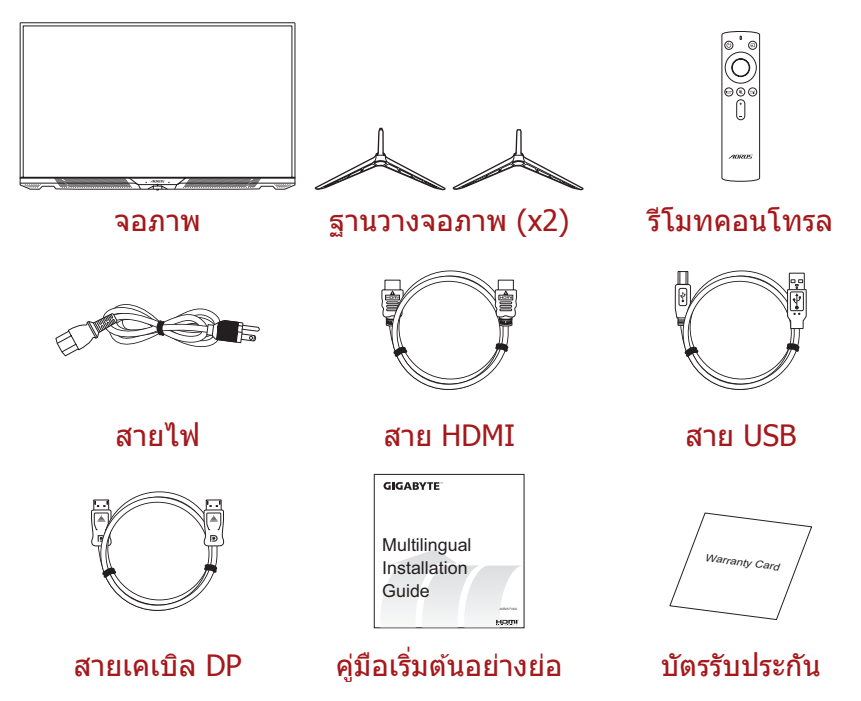

หมายเหตุ: โปรดจัดเก็บกล่องบรรจุภัณฑ์และวัสดุบรรจุภัณฑ์ไว้สำหรับการขนส่ง จอภาพในอนาคต

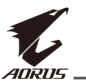

# ภาพรวมของผลิตภัณ*ฑ*์

# มุมมองด้านหน้า

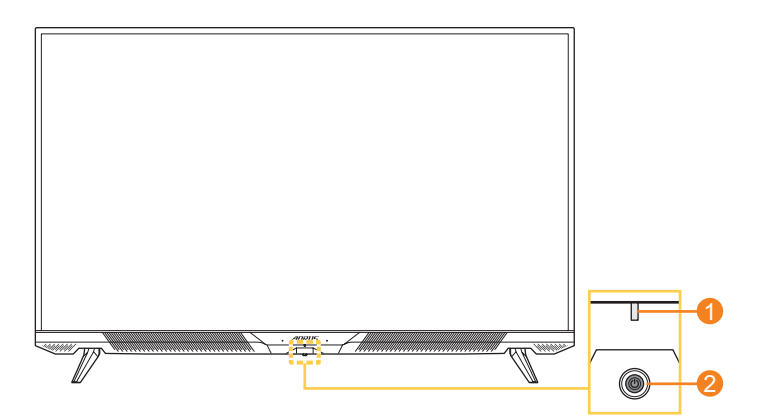

1 LED เพาเวอร์

2 ปุ่มควบคุม

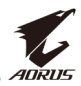

### มุมมองด้านหลัง

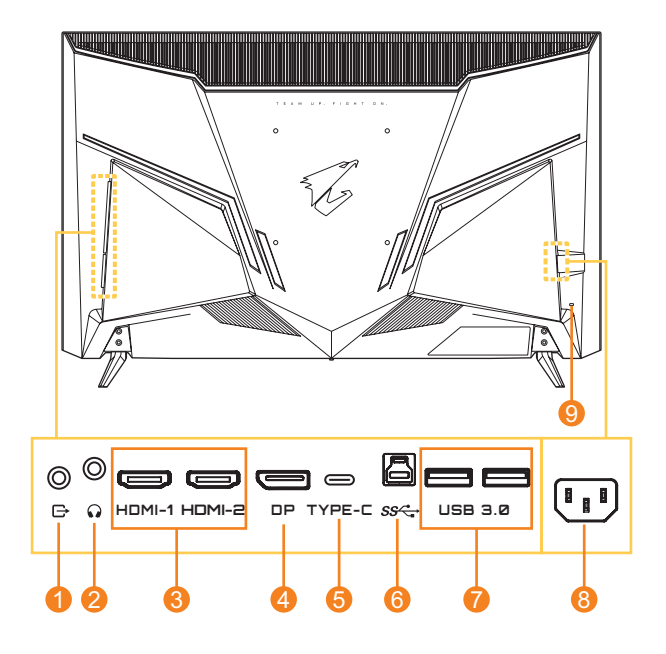

- 1 พอร์ตช่องสัญญาณขาออก
- 2 แจ็คเสียบหูฟัง
- 3 พอร์ต HDMI (x2)
- 4 DisplayPort
- 5 พอร์ต USB Type-C

- 6 พอร์ตอัปสตรีม USB
- 7 พอร์ต USB 3.0 (x2)
- 8 แจ็คเสียบ AC IN
- 9 ล็อค Kensington

#### หมายเหตุ:

Hอmi HDMI, โลโก้ HDMI และ High-Definition Multimedia Interface เป็น เครื่องหมายการค้าของ HDMI Licensing LLC.

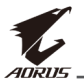

### รีโมทคอนโทรล

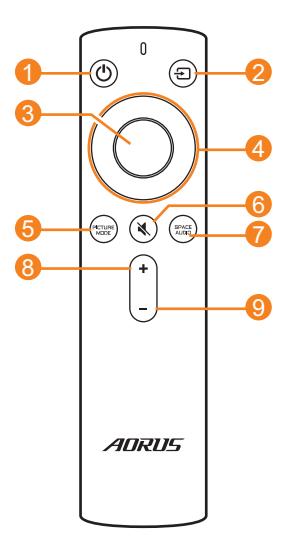

- 1 ปุ่มเพาเวอร์
- 2 ปุ่มอินพุท
- 3 ปุ่ม Enter
- 4 ปุ่มการนำทาง (ขึ้น/ลง/ซ้าย/ขวา)

- 5 ปุ่มโหมดภาพ
- 6 ปุ่มปิดเสียง
- 7 ปุ่มโหมดเสียง
- 8 ปุ่มเพิ่มระดับเสียง
- 9 ปุ่มลดระดับเสียง

# AU

# เริ่มต้นการใช้งาน

# การติดตั้งฐานวางจอภาพ

1. วางจอภาพบนโต๊ะโดยให้หน้าจอหันลงล่าง

หมายเหตุ: เราแนะนำให้คุณปิดคลุมพื้นผิวโต๊ะด้วยผ้านุ่มเพื่อป้องกันความเสีย หายต่อจอภาพ

 จัดแนวและติดตั้งฐานวางจอภาพลงในช่องเสียบติดตั้งที่ด้านล่างของ จอภาพ

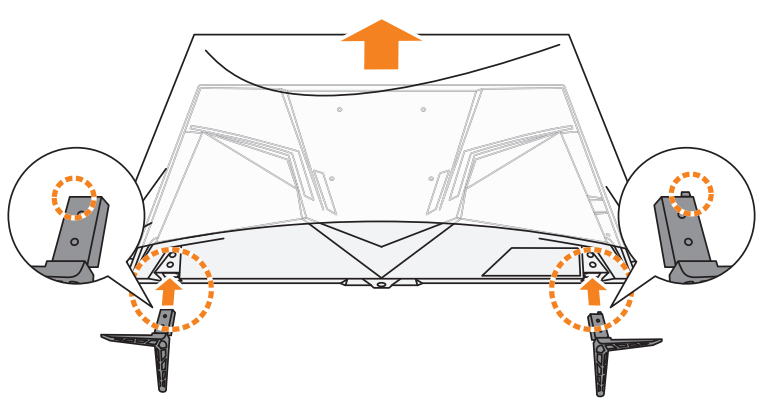

3. ยึดฐานวางจอภาพด้วยสกรูสี่ตัว

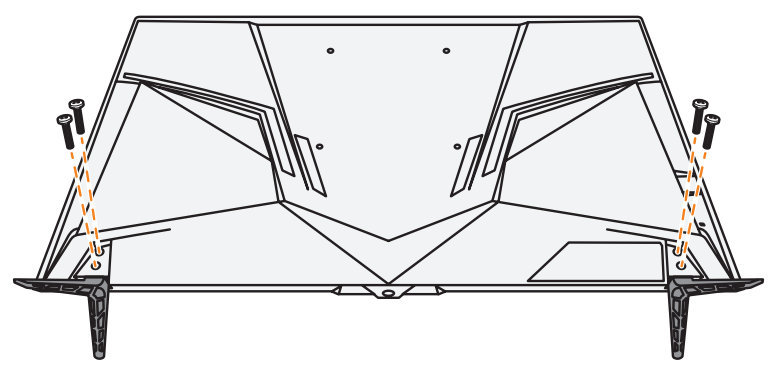

4. ยกจอภาพให้อยู่ในตำแหน่งวางตั้งขึ้นและวางบนพื้นที่มั่นคง

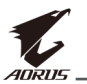

# การใส่แบตเตอรี่ลงในรีโมทคอนโทรล

1. เปิดฝาครอบแบตเตอรี่

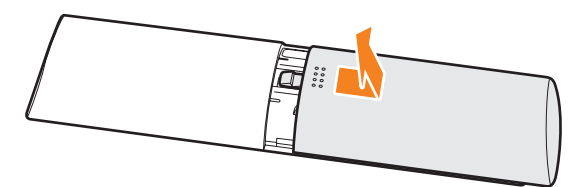

 ใส่แบตเตอรี่ขนาด AAA สองก้อนลงในช่องใส่แบตเตอรี่ ตรวจสอบว่าได้ ใส่แบตเตอรี่ลงในขั้วที่ถูกต้อง

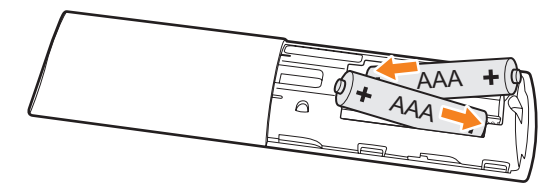

3. เปลี่ยนฝาครอบแบตเตอรี่

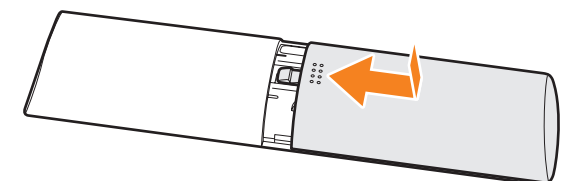

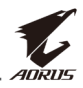

# การติดตั้งตัวติดยึดผนัง (อุปกรณ์ซื้อเพิ่ม)

ใช้เฉพาะชุดตัวติดยึดผนังขนาด 200 x 200 มม. ที่แนะนำโดยผู้ผลิตเท่านั้น

1. วางจอภาพบนโต๊ะโดยให้หน้าจอหันลงล่าง

หมายเหตุ: เราแนะนำให้คุณปิดคลุมพื้นผิวโต๊ะด้วยผ้านุ่มเพื่อป้องกันความเสีย หายต่อจอภาพ

2. ถอดสกรูสี่ตัวที่ยึดฐานวางจอภาพออก

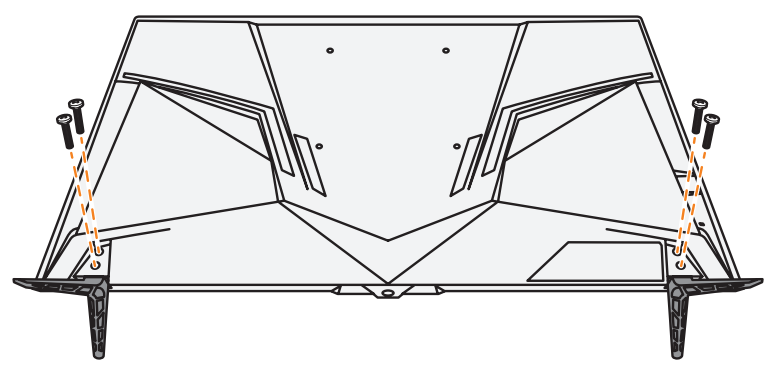

3. เอาฐานวางจอภาพออก

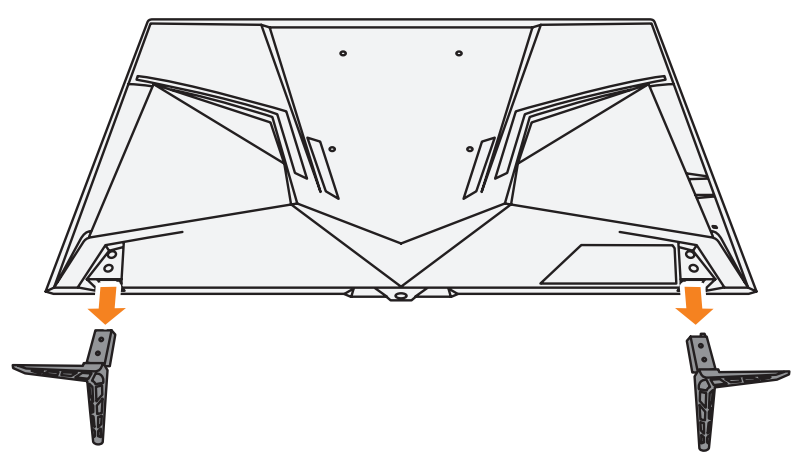

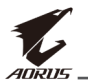

 ติดยึดตัวดิดยึดผนังเข้ากับรูติดยึดที่ด้านหลังของจอภาพ จากนั้นใช้สกรู ยึดที่รองยึดเข้าตำแหน่ง

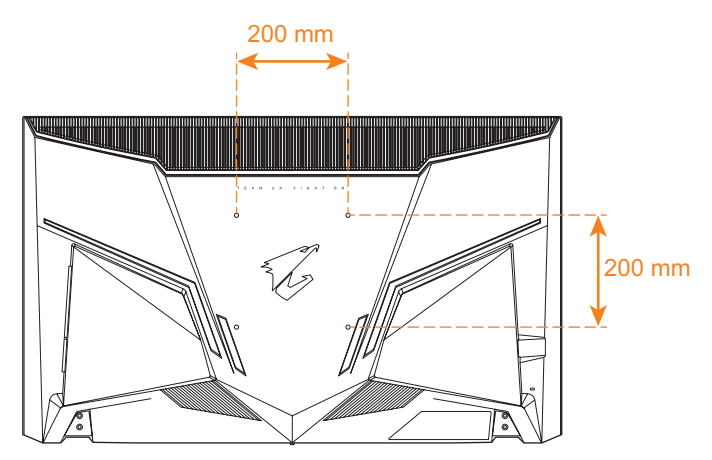

หมายเหตุ: สำหรับการดิดยึดจอภาพบนผนัง ให้ดูที่คู่มือการดิดตั้งที่ให้มาพร้อมกับ ชุดตัวติดยึดผนัง ขนาดสกรูยึด VESA: M6 x 16 มม. ขั้นต่ำ

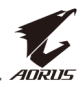

# การเชื่อมต่อ

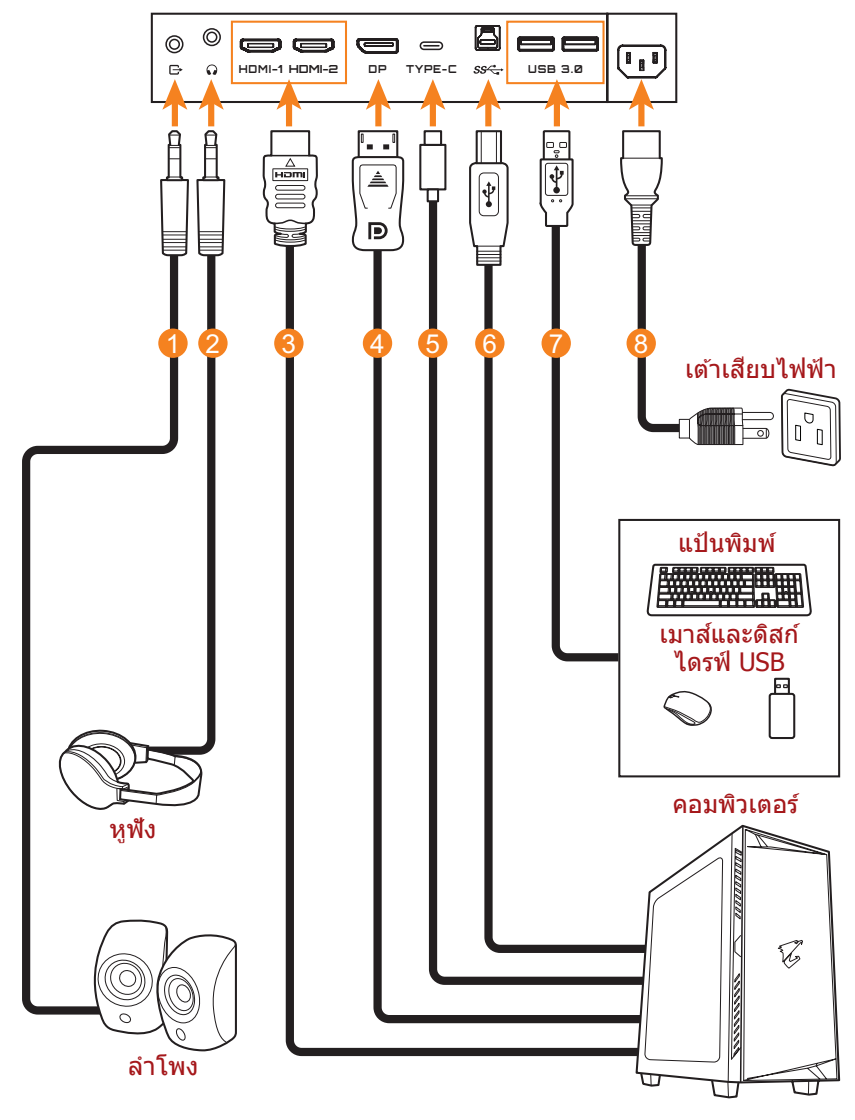

- 1 สายสัญญาณเสียง
- 2 สายหูฟัง
- 3 สายเคเบิล HDMI
- 4 สาย DisplayPort

- 5 สายเคเบิล USB แบบ C-C (อุปกรณ์ชื้อเพิ่ม)
- 6 สาย USB (A ดัวผู้ไปยัง B ด้วผู้)
- 7 สายเคเบิล USB
- 8 สายไฟ

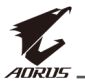

# การใช้งานอุปกรณ์

# การเปิด/ปิดจอภาพ

### การเปิด

- เชื่อมต่อสายไฟด้านหนึ่งเข้ากับแจ็คเสียบ AC IN ที่ด้านหลังของจอภาพ
- เชื่อมต่อสายไฟอีกด้านหนึ่งเข้ากับเต้าเสียบปลั๊กไฟ
- กดปุ่ม ดวบคุม เพื่อเปิดจอภาพ ไฟ LED การจ่ายไฟจะติดเป็นสีขาว บ่ง ชี้ว่าจอภาพพร้อมใช้งานแล้ว

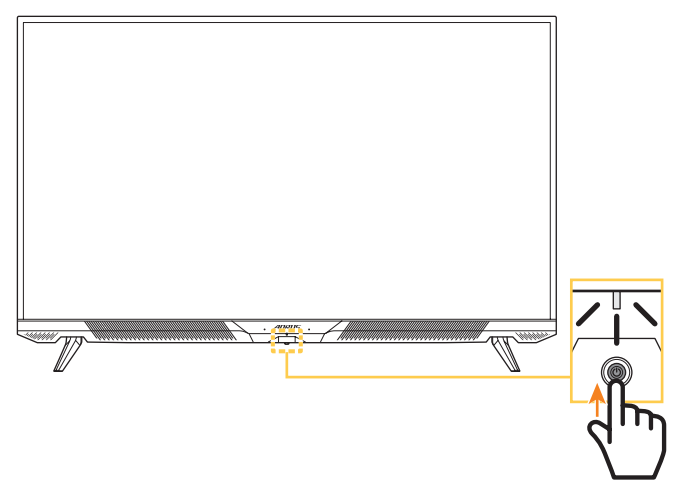

#### หมายเหตุ:

- นอกจากนี้คุณยังสามารถใช้ปุ่ม 🖰 บนรีโมทคอนโทรลเพื่อเปิดจอภาพได้
- ถ้าไฟ LED การจ่ายไฟยังดับอยู่หลังจากเปิดจอภาพแล้ว โปรดตรวจสอบการตั้ง ค่า LED Indicator (ตัวบ่งชี้ LED) ในเมนู Settings (การตั้งค่า) ดูที่ หน้า 40

### การปิด

### กดปุ่ม **ควบคุม** เป็นเวลา 2 วินาทีเพื่อปิดจอภาพ

### หมายเหตุ:

- เมื่อหน้าจอหลักปรากฏขึ้นบนหน้าจอ คุณยังสามารถปิดจอภาพโดยการเลื่อนปุ่ม ควบคุม ลงล่าง (<sup>(</sup>) ได้ ดูที่ หน้า 29
- นอกจากนี้คุณยังสามารถใช้ปุ่ม 🖰 บนรีโมทคอนโทรลเพื่อปิดจอภาพได้

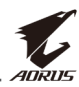

## ข้อแนะนำเพื่อความสะดวกของผู้ใช้

คำแนะนำเพื่อการดูจอภาพของคุณอย่างสะดวกสบาย:

- ระยะห่างการดูที่มีประสิทธิภาพที่สุดสำหรับจอภาพจะมีช่วงอยู่ที่ประมาณ 510 มม. ถึง 760 มม. (20 นิ้ว ถึง 30 นิ้ว)
- แนวปฏิบัติทั่วไปคือการจัดวางตำแหน่งจอภาพที่ด้านบนของหน้าจออยู่ที่ หรือด่ำกว่าระดับสายตาของคุณเล็กน้อยเมื่อคุณนั่งตามที่สะดวกของคุณ แล้ว
- ใช้การให้แสงสว่างที่เหมาะสมสำหรับประเภทการทำงานของคุณ
- หยุดพักเป็นประจำและบ่อยครั้ง (อย่างน้อย 10 นาที) ทุก 30 นาที
- ให้มองออกจากหน้าจอของจอภาพเป็นครั้งคราวและโฟกัสไปยังวัตถุที่ อยู่ใกลออกไปอย่างน้อยเป็นเวลา 20 วินาทีในระหว่างพักเบรก
- การบริหารดวงตาสามารถช่วยลดความล้าของดวงตาได้ ทวนซ้ำการ บริหารดวงตาบ่อยๆ: (1) มองขึ้นบนแล้วลงล่าง (2) ค่อยๆ หมุนกลอก ดวงตาของคุณ (3) เลื่อนสายตาในแนวทะแยงมุม

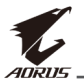

# การเลือกแหล่งกำเนิดอินพุท

- เลือนปุ่ม ดวบคุม ไปทางขวา (()) เพื่อเข้าสู่เมนู Input (อินพุท)
- เลื่อนปุ่ม ควบคุม ขึ้น/ลง (<sup>(</sup>) เพื่อเลือกแหล่งกำเนิดอินพุทที่ ต้องการ จากนั้นกดปุ่ม ควบคุม เพื่อยืนยัน

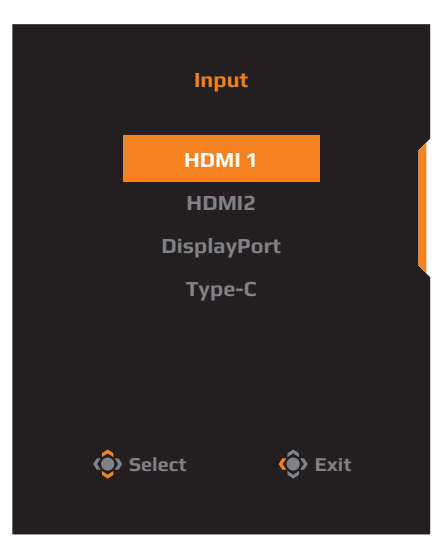

หมายเหตุ: นอกจากนี้คุณยังสามารถใช้ปุ่มบนรีโมทคอนโทรลเพื่อทำงานต่อไปนี้:

- √ ใช้ปุ่ม การนำทาง/Enter เพื่อทำการเลือก
- √ กดปุ่ม 🔁 เพื่อเข้าสู่เมนู อินพุท โดยตรง

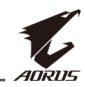

# การใช้งาน

ี หมายเหตุ: คุณสามารถใช้ปุ่ม **ควบคุม** หรือปุ่ม การนำทาง/Enter บน รีโมทคอนโทรลไปยังเมนูและทำการปรับค่าต่างๆ ได้

### เมนูด่วน

### แป้นลัด

ตามค่าเริ่มต้น ปุ่ม **ควบคุม** ถูกกำหนดด้วยฟังก์ชั้นการทำงานที่เฉพาะ หมายเหตุ: เมื่อต้องการเปลี่ยนฟังก์ชันการทำงานของแป้นลัด ให้ดูที่หัวข้อ "Quick Switch (สลับด่วน)" ใน หน้า 40

เมื่อต้องการเข้าถึงฟังก์ชันการทำงานของแป้นลัด ให้ทำดังต่อไปนี้:

 เลื่อนปุ่ม ควบคุม ขึ้น (<)>>) เพื่อเข้าสู่เมนู Black Equalizer (ตัวปรับ สมดุลสีดำ)

เลื่อนปุ่ม ควบคุม ขึ้น/ลง (🌔) เพื่อปรับการตั้งค่า แล้วกดปุ่ม ควบคุม เพื่อยืนยัน

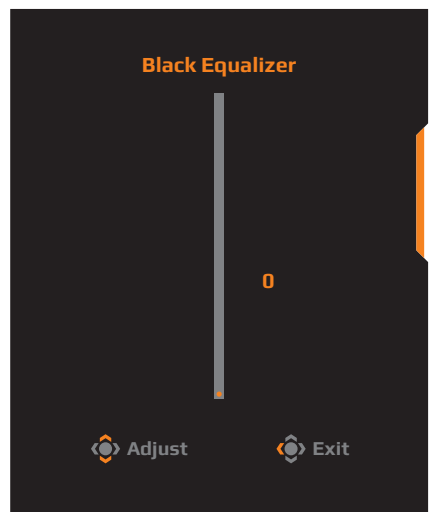

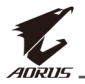

 เลื่อนปุ่ม ดวบคุม ลง (🍥) เพื่อเข้าสู่เมนู Picture Mode (โหมด ภาพ)

เลื่อนปุ่ม ควบคุม ขึ้น/ลง (�) เพื่อเลือกตัวเลือกที่ต้องการ แล้ว กดปุ่ม ควบคุม เพื่อยืนยัน หมายเหตุ: นอกจากนี้คุณยังสามารถ ใช้ปุ่ม ™™ บนรีโมทคอนโทรลเพื่อ เข้าถึง Picture Mode (โหมด ภาพ) ได้โดยตรง

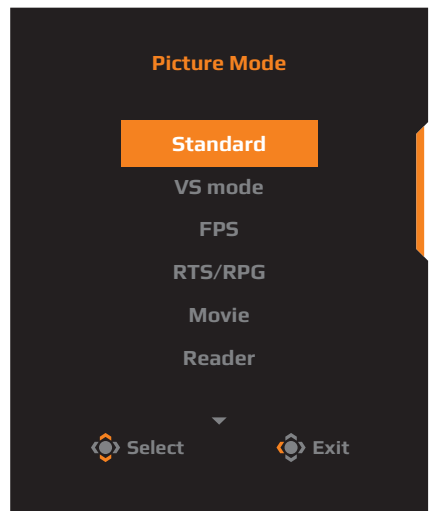

 เลื่อนปุ่ม ดวบคุม ไปทางซ้าย (<>>) เพื่อเข้าสู่เมนู Audio Mode (โหมดเสียง)

เลือนปุ่ม **ควบคุม** ขึน/ลง (��) เพือเลือกตัวเลือกที่ต้องการ แล้ว กดปุ่ม **ควบคุม** เพือยืนยัน หมายเหตุ: นอกจากนี้คุณยังสามารถ ใช้ปุ่ม ﷺ บนรีโมทคอนโทรลเพื่อเข้า ถึง Audio Mode (โหมดเสียง) ได้ โดยตรง

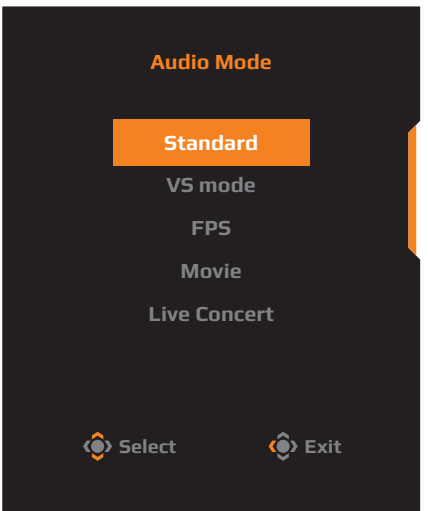

 เลื่อนปุ่ม ดวบคุม ไปทางขวา (<>>) เพื่อเข้าสู่เมนู Input (อินพุท) ดูที่หัวข้อ "การเลือกแหล่งกำเนิดอินพุท"

หมายเหตุ: เมื่อต้องการปิดเมนู เลื่อนปุ่ม ควบคุม ไปทางซ้าย (��)

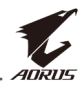

### **คู่มือการใช้ปุ่มฟังก์ชัน** กดปุ่ม **ควบคุม** เพื่อแสดงเมนู Main (หลัก)

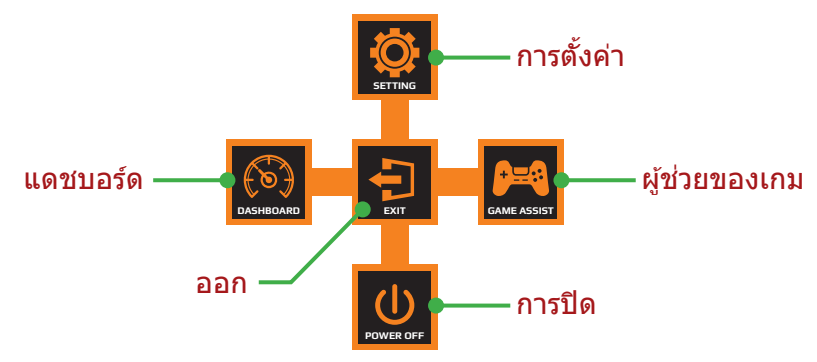

้จากนั้นใช้ปุ่ม **ควบคุม** เพื่อเลือกฟังก์ชันที่ต้องการ แล้วกำหนดค่าที่ เกี่ยวข้อง

## <u> Dashboard (แดชบอร์ด)</u>

เมื่อเมนู Main (หลัก) ปรากฏบนหน้าจอแล้ว ให้เลื่อนปุ่ม ควบคุม ไปทาง ซ้าย (🍥) เพื่อเข้าสู่เมนู Dashboard (แดชบอร์ด)

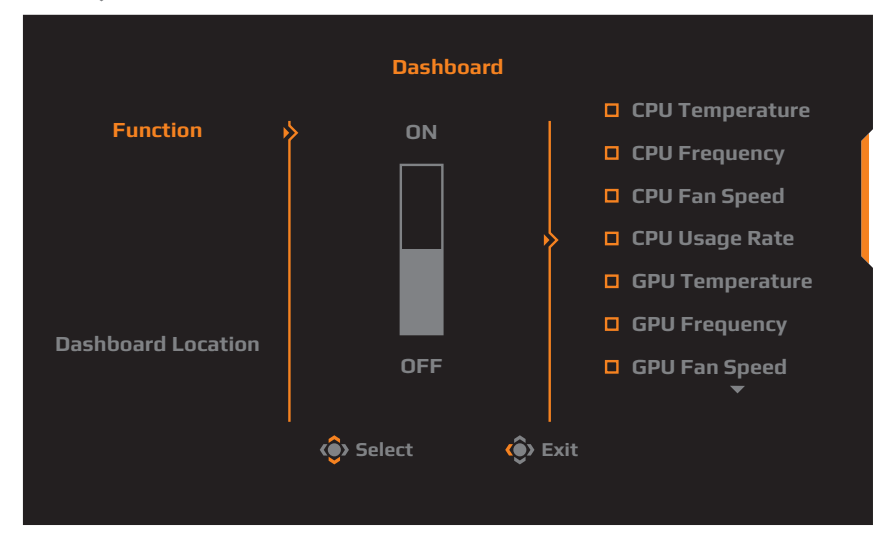

- Function (ฟังก์ชัน): เปิดใช้งาน/ปิดใช้งานฟังก์ชัน เมื่อเปิดใช้งาน แล้ว คุณสามารถเลือกตัวเลือกที่ต้องการที่จะให้แสดงบนหน้าจอ
- Dashboard Location (ดำแหน่งของแดชบอร์ด): ระบุตำแหน่ง ของข้อมูลแดชบอร์ดที่จะให้แสดงบนหน้าจอ

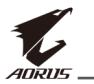

เมื่อเสร็จสิ้นการกำหนดค่าแดชบอร์ดแล้ว ระบบจะถ่ายโอนข้อมูลระบบไปยัง SOC ผ่านพอร์ต USB และแสดงค่าของฟังก์ชันที่เลือกบนหน้าจอ

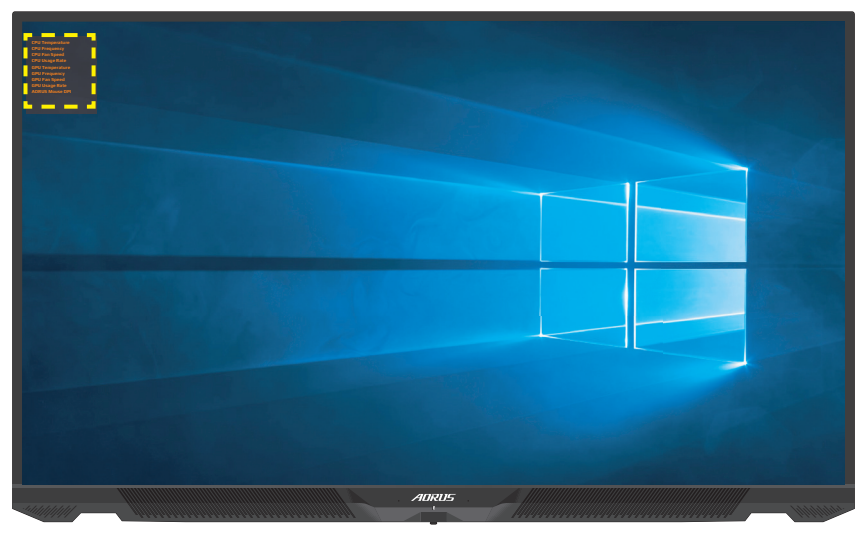

หมายเหตุ: ตรวจสอบว่าได้เชื่อมต่อสาย USB เข้ากับพอร์ตอัปสตรีม USB ของ จอภาพและพอร์ต USB ของคอมพิวเตอร์ของคุณได้อย่างถูกต้อง

### Game Assist (ผู้ช่วยของเกม)

เมื่อเมนู Main (หลัก) ปรากฏบนหน้าจอแล้ว ให้เลื่อนปุ่ม ควบคุม ไปทาง ขวา (๔)) เพื่อเข้าสู่เมนู Game Assist (ผู้ช่วยของเกม)

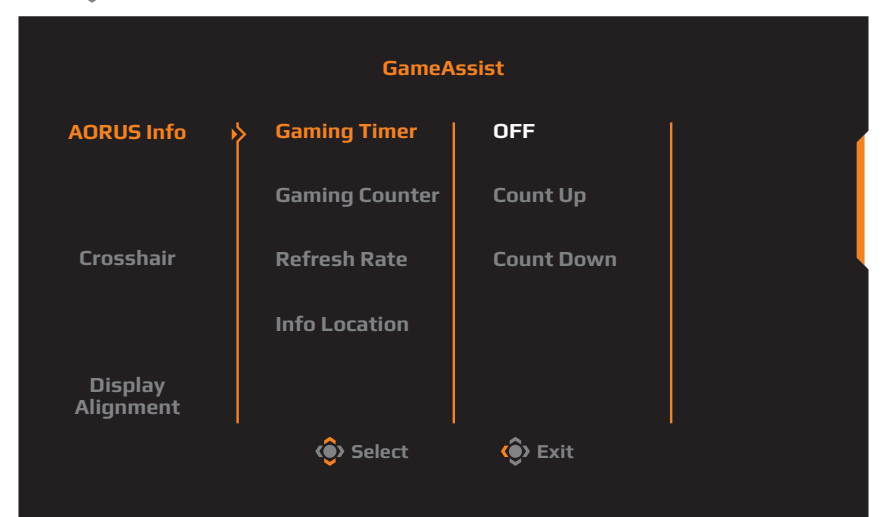

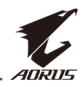

- AORUS Info (ข้อมูลเกี่ยวกับ AORUS): ดั้งค่าที่เกี่ยวข้องกับเกม ของ FPS (การยิ่งมุมมองบุคคลที่หนึ่ง)
  - √ เลือก Gaming Timer (ตัวตั้งเวลาของเกม) เพื่อเลือกโหมดตัว ดังเวลา เมื่อต้องการปิดใช้งานฟังก์ชันนี้ ให้กำหนดการตั้งค่าไปที OFF (ปิด)
  - √ เลือก Gaming Counter (ดัวนับการเล่นเกม) หรือ Refresh Rate (อัตรารีเฟรช) เพื่อเปิดใช้งาน/ปิดใช้งานค่าดัวนับการเล่น เกมหรืออัตรารีเฟรชแบบเรียลไทม์
  - √ เลือก **Info Location (ดำแหน่งข้อมูล)** เพือระบุดำแหน่งของ ข้อมูลที่จะให้แสดงบนหน้าจอ

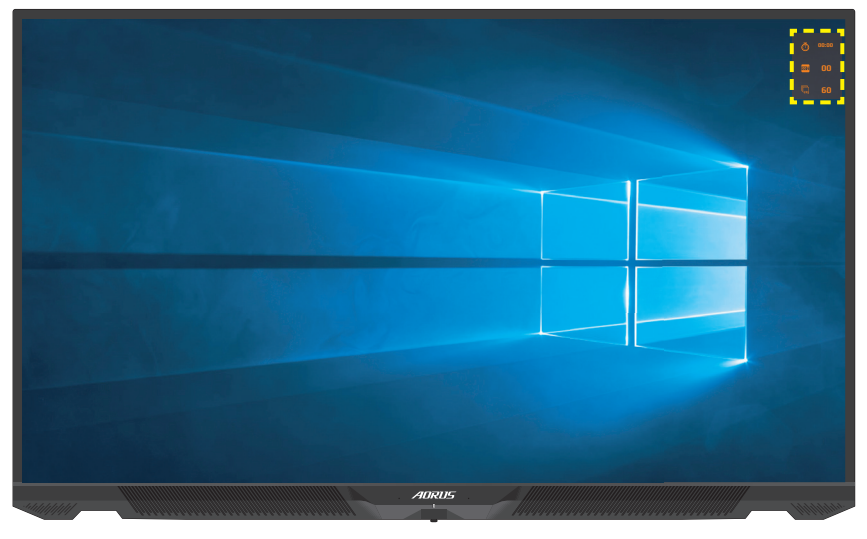

- Crosshair (กรอบเล็ง): เลือกชนิดกรอบเล็งที่ต้องการให้เหมาะกับ สภาพแวดล้อมการเล่นเกมของคุณ ซึ่งจะทำให้คุณเล็งเป้าในเกมได้ง่าย ขึ้น
- Display Alignment (การปรับแนวการแสดงผล): เมื่อเปิดใช้ งานฟังก์ชันนี้ จอภาพจะแสดงเส้นการปรับแนวทั้งสี่ด้านของหน้าจอ ให้ เครื่องมือที่คุณสามารถปรับแนวจอภาพหลายจอเข้ากันได้อย่างสมบูรณ์ แบบ

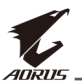

# กำหนดค่าของอุปกรณ์

เมื่อเมนู Main (หลัก) ปรากฎบนหน้าจอแล้ว ให้เลื่อนปุ่ม ควบคุม ขึ้น (�) เพื่อเข้าสู่เมนู Settings (การตั้งค่า)

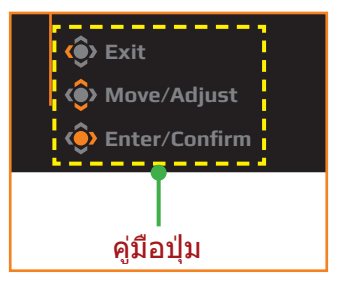

# Gaming (เกม)

กำหนดตั้งค่าที่เกี่ยวข้องกับเกม

| Resoluti<br>3840x216 | on / Black Equali | izer  | Aim Stabilizer Sync<br>OFF | Overdrive<br>Balance | Refresh 60 HZ | Rate / Adaptive Sync  |
|----------------------|-------------------|-------|----------------------------|----------------------|---------------|-----------------------|
|                      |                   |       |                            |                      |               | Picture Mode Standard |
|                      | Gaming            |       |                            |                      |               |                       |
|                      | Picture           | ₽<br> | Black Equalizer            |                      |               |                       |
| 3                    | Display           |       | Super Resolution           |                      |               |                       |
|                      | PIP/PBP           |       | Display Mode               |                      | 0             |                       |
| Ó                    | System            |       | Display Position           |                      |               |                       |
| B                    | Save Settings     |       | Overdrive                  |                      |               |                       |
| Ō                    | Reset all         |       | Adaptive Sync              |                      |               | 🔅 Exit                |
|                      |                   |       |                            |                      |               | 📀 Move/Adjust         |
|                      | AURUS             |       |                            |                      |               | 🔅 Enter/Confirm       |

| รายการ                                                               | คำอธิบาย                                                                                      |
|----------------------------------------------------------------------|-----------------------------------------------------------------------------------------------|
| Aim Stabilizer<br>Sync<br>(การซิงค์ดัวปรับ<br>ความเสถียรของ<br>เป้า) | เมื่อเปิดใช้งานฟังก์ชันนี้ จอภาพจะลดการเบลอของ<br>ภาพเคลื่อนไหวในเกมที่มีการเคลื่อนไหวรวดเร็ว |
|                                                                      | หม <b>ายเหตุ:</b> ฟังก์ชันนี้ไม่พร้อมใช้งานภายได้เงือนไขต่อ<br>ไปนี้:                         |
|                                                                      | - เมื่อการตั้งค่าความถี่ต่ำกว่า 100Hz                                                         |
|                                                                      | - เมื่อฟังก์ชัน Adaptive Sync ถูกเปิดใช้งาน                                                   |
| Black Equalizer<br>(ตัวปรับสมดุลสีดำ)                                | ปรับความสว่างของพื้นที่สีดำ                                                                   |

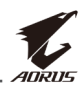

| 5241005                                         |                                                                                                    |
|-------------------------------------------------|----------------------------------------------------------------------------------------------------|
| รายการ                                          | คาออบาย                                                                                                    |
| Super Resolution<br>(ความละเอียดสูง)            | ปรับภาพที่มีความละเอียดด่ำมีความคมชัดสูงขึ้น                                                                                                    |
| (ความละเอยตลูง)<br>Display Mode<br>(โหมดแสดงผล) | <ul> <li>เลือกอัตราส่วนภาพของหน้าจอ</li> <li>Full (เต็ม): ปรับขนาดภาพอินพุทให้เต็มหน้าจอ<br/>เหมาะสำหรับภาพที่มีอัตราส่วนภาพ 16:9</li> <li>Aspect (อัตราส่วน): แสดงภาพอินพุทโดยไม่เติม<br/>การบิดเบียวทางเรขาคณิตบนหน้าจอมากที่สุด<br/>เท่าที่เป็นไปได้</li> <li>1:1: แสดงภาพขาเข้าในความละเอียดดั้งเดิมโดย<br/>ไม่มีการปรับขนาดใด ๆ</li> <li>22"W (16:10): แสดงภาพขาเข้าเหมือนกับการ<br/>แสดงผลบนหน้าจอขนาด 22"W ที่มีอัตราส่วน<br/>ภาพ 16:10</li> <li>23"W (16:9): แสดงภาพขาเข้าเหมือนกับการ<br/>แสดงผลบนหน้าจอขนาด 23"W ที่มีอัตราส่วน<br/>ภาพ 16:9</li> <li>23 6"W (16:9): แสดงภาพขาเข้าเหมือนกับการ</li> </ul> |
|                                                 | <ul> <li>25.6 W (16.9). แสดงภาพขาเขาเหมอนกบการ<br/>แสดงผลบนหน้าจอขนาด 23.6"W ที่มีอัตราส่วน<br/>ภาพ 16:9</li> <li>24"W (16:9): แสดงภาพขาเข้าเหมือนกับการ<br/>แสดงผลบนหน้าจอขนาด 24"W ที่มีอัตราส่วน<br/>ภาพ 16:9</li> <li>27"W (16:9): แสดงภาพขาเข้าเหมือนกับการ<br/>แสดงผลบนหน้าจอขนาด 27"W ที่มีอัตราส่วน<br/>ภาพ 16:9</li> <li>32"W (16:9): แสดงภาพขาเข้าเหมือนกับการ<br/>แสดงผลบนหน้าจอขนาด 32"W ที่มีอัตราส่วน<br/>ภาพ 16:9</li> </ul>                                                                                                    |
|                                                 | หมายเหตุ: ดัวเลือกนี้ไม่สามารถทำงานร่วมกับฟังก์ชัน<br>Adaptive Sync (การซิงค์แบบอะแดปทีป) ได้                                                                                                    |
| Display Position<br>(แสดงตำแหน่ง)               | กำหนดตำแหน่งของหน้าจอโหมดแสดงผล                                                                                                    |
| Overdrive<br>(โอเวอร์ไดรฟ์)                     | ปรับปรุงเวลาตอบสนองของจอภาพ LCD                                                                                                    |
| Adaptive Sync<br>(อะแดปทีฟ Sync)                | เมื่อเปิดใช้งานฟังก์ชันนี้ จอภาพจะขจัดการล่าช้าของ<br>หน้าจอและภาพขาดในขณะเล่นเกม                                                                                                    |

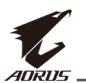

### Picture (ภาพ) กำหนดตั้งค่าที่เกี่ยวข้องกับภาพ

| SDR        | Brightness<br>85 |   | Contrast 50 | S | iharpness /<br>5 / | Gamm<br>O | ia / 0                 | Color Temp.<br>Normal |
|------------|------------------|---|-------------|---|--------------------|-----------|------------------------|-----------------------|
|            |                  |   |             |   |                    |           | Picture Mod            | le Standard           |
|            | Gaming 🕨         | } | Standard    | þ | Brightness         |           |                        |                       |
|            | Picture          |   | VS mode     |   | Contrast           |           |                        |                       |
| Ì          | Display          |   | FPS         |   | Advance Contras    |           |                        |                       |
| $\bigcirc$ | PIP/PBP          |   | RTS/RPG     |   | Color              |           |                        | 85                    |
| Ö          | System           |   | Movie       |   | Color Vibrance     |           |                        |                       |
| B          | Save Settings    |   | Reader      |   | Sharpness          |           |                        |                       |
| Ō          | Reset all        |   | sRGB<br>▼   |   | Gamma 🔻            |           | 🛞 Exit                 |                       |
| K.         | AORUS            | Γ |             |   |                    |           | () Move/<br>() Enter/( | Adjust<br>Confirm     |

เลือก โหมดภาพที่ตั้งค่าล่วงหน้าโหมดใดโหมดหนึ่ง

- Standard (มาตรฐาน): สำหรับการแก้ไขเอกสารหรือการสืบคันเว็บไซด์
- VS mode (โหมด VS): สำหรับการเล่นเกม FTG (เกมต่อสู้)
- FPS: สำหรับการเล่นเกมแนว FPS (การยิงในมุมมองบุคคลที่หนึ่ง)
- RTS/RPG: สำหรับการเล่นเกมแนว RTS (วางกลยุทธ์แบบเรียลไทม์) หรือ RPG (เกมสวมบทบาท)
- Movie (ภาพยนตร์): สำหรับการดูภาพยนตร์
- Reader (โปรแกรมอ่าน): สำหรับการดูเอกสาร
- sRGB: สำหรับการดูรูปถ่ายและภาพบนคอมพิวเตอร์
- Custom 1 (กำหนดเอง 1): การตั้งค่าโหมดภาพที่ปรับแต่ง
- Custom 2 (กำหนดเอง 2): การตั้งค่าโหมดภาพที่ปรับแต่ง
- Custom 3 (กำหนดเอง 3): การตั้งค่าโหมดภาพที่ปรับแต่ง
- Green (สีเขียว): สำหรับการประหยัดการใช้พลังงานของจอภาพ จากนั้นคุณสามารถตั้งค่าภาพดังต่อไปนี้

| รายการ                                 | คำอธิบาย                                                                |
|----------------------------------------|-------------------------------------------------------------------------|
| Brightness<br>(ความสว่าง)              | ปรับความสว่างของภาพ                                                     |
| Contrast<br>(คอนทราสต์)                | ปรับความเปรียบต่างของภาพ                                                |
| Advance Contrast<br>(คอนทราสต์ขั้นสูง) | ปรับระดับสีดำขงภาพเพื่อให้ได้ความเปรียบต่างที่มี<br>ประสิทธิภาพดีที่สุด |

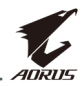

| รายการ                                | คำอธิบาย                                                                                                    |  |  |  |
|---------------------------------------|----------------------------------------------------------------------------------------------------|--|--|--|
| Color (สี)                            | การปรับสีขั้นสูงซึ่งผู้ใช้สามารถปรับแต่งเฉดสีและ<br>ความอิ่มตัวของสีสำหรับสีแต่ละแกนทีละรายการได้                                                                                                    |  |  |  |
| Color Vibrance<br>(ความอิ่มตัวของสี)  | ปรับความเข้มของสีให้นิ่งมากขึ้น                                                                                                    |  |  |  |
| Sharpness<br>(ความคมชัด)              | ปรับความคมชัดของภาพ                                                                                                    |  |  |  |
| Gamma (แกมม่า)                        | ปรับความสว่างระดับกลาง                                                                                                    |  |  |  |
| Color Temp.<br>(อุณหภูมิสี)           | เลือกอุณหภูมิสี<br>หม <mark>ายเหตุ:</mark> เลือก <b>User Define (ผู้ใช้กำหนด)</b> เพื่อ<br>กำหนดอุณหภูมิสีโดยการปรับระดับสีแดง (R), สีเขียว (G)<br>หรือสีน้ำเงิน (B) ตามความต้องการของคุณ                                                                              |  |  |  |
| Color Space<br>(ปริภูมิสี)            | เลือกปริภูมิสีสำหรับเอาท์พุทสีของจอภาพ                                                                                                    |  |  |  |
| Low Blue Light<br>(แสงสีนำเงินต่ำ)    | ลดปริมาณการปล่อยแสงสีน้ำเงินจากหน้าจอ<br>• Level 0 (ระดับ 0): ไม่มีการเปลี่ยนแปลง<br>• Level 1~10 (ระดับ 1~10): ยิ่งระดับสูงขึ้น แสง<br>สีนำเงินจะยิ่งลดลง<br>หมายเหตุ: ระดับ 10 เป็นระดับที่มีประสิทธิภาพดีที่สุด มี<br>ความสอดคล้องตามการรับรองแสงสีนำเงินต่ำของ TUV |  |  |  |
| DCR                                   | ปรับระดับสีดำขงภาพเพื่อให้ได้ความเปรียบต่างที่มี<br>ประสิทธิภาพดีที่สุด                                                                                                    |  |  |  |
| Senseye Demo<br>(การสาธิด<br>Senseye) | แยกหน้าจอเป็นครึ่งสองส่วน (2 หน้าต่าง)<br>ภาพของโหมดที่เลือกที่มีค่าเริ่มต้นของภาพจะ<br>ปรากฏขึ้นบนหน้าต่างด้านซ้าย และภาพที่ปรับแล้ว<br>พร้อมค่าใหม่จะปรากฏขึ้นหน้าต่างทางขวา                                                                                         |  |  |  |
| Local Dimming<br>(การปิดสีเป็นกลุ่ม)  | ปรับปรุงความดำของภาพที่แสดงบนจอภาพ                                                                                                    |  |  |  |
| Reset Picture<br>(รีเซ็ตภาพ)          | รีเซ็ตการตั้งค่า <b>Picture (ภาพ)</b> ทั้งหมดไปเป็นค่า<br>เริ่มต้น                                                                                                    |  |  |  |

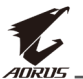

หมายเหตุ: โหมดภาพต่อไปนี้จะแสดงเมื่อเปิดใช้งานฟังก์ชัน HDR เท่านั้น

| HDR | Brightness 85 | Contrast 50 | Sharpness / Gamm<br>5 / O | aa / Color Temp.<br>Normal |
|-----|---------------|-------------|---------------------------|----------------------------|
|     |               |             |                           | Picture Mode Standard      |
|     | Gaming 😽      | HDR 1000    | > Brightness              |                            |
|     | Picture       | HDR_Game    | Contrast                  |                            |
| Ī   | Display       | HDR_Movie   | Light Enhance             |                            |
| Ŏ   | PIP/PBP       | HDR_HLG     | Color Enhance             | 85                         |
| Ŏ   | System        |             | Dark Enhance              |                            |
| à   | Save Settings |             | Local Dimming             |                            |
| Ŏ   | Reset all     |             | Reset Picture             | 🔹 Exit                     |
|     |               |             |                           | A Movo/Adjust              |

- Light Enhance (เพิ่มแสง): ปรับปรุงประสิทธิภาพความสว่างให้ดีขึ้น
- Color Enhance (เพิ่มสี): ปรับปรุงประสิทธิภาพสีให้ดีขึ้น
- Dark Enhance (เพิ่มความมืด): ปรับปรุงประสิทธิภาพความมืดให้ดีขึ้น

# Display (การแสดงผล)

กำหนดตั้งค่าที่เกี่ยวข้องกับหน้าจอแสดงผล

| SDR                          | Brightness<br>85 | • /   | Contras<br>50 | st /  |   | Sharpness<br>5 | Gamma<br>O | / Col<br>N | or Temp.<br>ormal |
|------------------------------|------------------|-------|---------------|-------|---|----------------|------------|------------|-------------------|
|                              |                  |       |               |       |   |                | Pi         | cture Mode | Standard          |
|                              | Gaming 🔰         | > Ing | out           |       | Þ | HDMI 1         |            |            |                   |
|                              | Picture          | кν    | M             |       |   | HDMI 2         |            |            | ſ                 |
| 3                            | Display          | HC    | IR            |       |   | DisplayPort    |            |            |                   |
| Õ                            | PIP/PBP          | нс    | MI RGB PC I   | Range |   | Type-C         |            |            |                   |
| Ò                            | System           | Ov    | erscan        |       |   |                |            |            |                   |
| Ò                            | Save Settings    |       |               |       |   |                |            |            | ļ                 |
| $(\widetilde{\mathfrak{O}})$ | Reset all        |       |               |       |   |                |            | Exit       |                   |
| Ľ.                           | ADRUS            |       |               |       |   |                | ية  <br>فر | > Move/Adj | ust<br>ıfirm      |

| รายการ         | คำอธิบาย               |
|----------------|------------------------|
| Input (อินพุด) | เลือกแหล่งกำเนิดอินพุท |

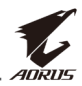

| รายการ                                        | คำอธิบาย                                                                                                    |  |  |
|-----------------------------------------------|----------------------------------------------------------------------------------------------------|--|--|
| KVM                                           | <ul> <li>กำหนดการตั้งค่าที่เกี่ยวข้องกับ KVM</li> <li>KVM Switch (สลับ KVM): สลับแหล่งสัญญาณขา<br/>เข้าที่กำหนดให้กับการเชื่อมต่อ USB-B หรือ Type-C<br/>ในการตั้งค่า KVM Wizard</li> <li>KVM Wizard: ตั้งค่าแหล่งสัญญาณขาเข้าที่จะเชื่อม<br/>ต่อด้วยการเชื่อมต่อ USB Type-B และการเชื่อมต่อ<br/>USB Type-C</li> </ul>                                                                                                    |  |  |
|                                               | Picture Mode         Standard           Input         KVM Switch         USB-B           KVM         KVM Wizard         Type-C           HDR         KVM Reset         Imput           Overscan         Imput         Imput           KVM Reset         Imput         Imput           WM Reset         Imput         Imput           Imput         Imput         Imput           Imput         Imput         Imput |  |  |
| HDR                                           | เปิดใช้งาน/ปิดใช้งานฟังก์ชัน HDR<br>หม <b>ายเหตุ:</b> ตัวเลือกนี้พร้อมใช้งานสำหรับอินพุท HDMI<br>เท่านั้น                                                                                                    |  |  |
| HDMI RGB PC<br>Range<br>(ช่วง HDMI<br>RGB PC) | เลือกค่าช่วง RGB ที่เหมาะสมหรือให้จอภาพตรวจจับ<br>โดยอัตโนมัติ<br>หมายเหตุ: ตัวเลือกนี้พร้อมใช้งานสำหรับอินพุท HDMI<br>เท่านั้น                                                                                                    |  |  |
| Overscan<br>(ภาพลันจอ)                        | ี้เมื่อเปิดใช้งานฟังก์ชันนี้ จอภาพจะขยายขนาดภาพอิน<br>พุทใหญ่ขึ้นเล็กน้อยเพื่อซ่อนขอบนอกสุดของภาพ<br>หมายเหตุ: ตัวเลือกนี้พร้อมใช้งานสำหรับอินพุท HDMI<br>เท่านั้น                                                                                                    |  |  |

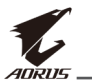

### PIP/PBP

### กำหนดตั้งค่าที่เกี่ยวข้องกับภาพหลายภาพ

| SDR /                                                                                                    | Brightness / Contrast / Sharpness / Gamma / Color Temp.<br>85 / 50 / 5 / 0 / Normal                                                                                                    |
|----------------------------------------------------------------------------------------------------|----------------------------------------------------------------------------------------------------|
| Image: Constraint of the sector of the sector of the se | Picture Mode Standard<br>Pip<br>PBP<br>sings<br>sings<br>Exit<br>Move/Adjust<br>© Enter/Confirm                                                                                                    |
| รายการ                                                                                                    | คำอธิบาย                                                                                                    |
| OFF (ปิด)                                                                                                    | ปิดใช้งานฟังก์ชัน PIP/PBP                                                                                                    |
| PIP                                                                                                    | <ul> <li>แยกหน้าจอเป็น 2 ส่วน (หน้าต่างหลักและหน้าต่างแทรก)</li> <li>Source (แหล่งกำเนิด): เปลี่ยนแหล่งกำเนิดอินพุทสำหรับ<br/>หน้าต่างแทรก</li> <li>USB Control (การควบคุม USB): เลือกแหล่งที่มาสำหรับ<br/>การควบคุมจาก USB-B หรือ Type-C</li> <li>PIP Size (ขนาด PIP): ปรับขนาดของหน้าต่างแทรก</li> <li>Location (ดำแหน่ง): ย้ายตำแหน่งของหน้าต่างแทรก</li> <li>Display Switch (สวิตช์การแสดงผล): สลับระหว่างสอง<br/>หน้าต่าง</li> <li>Audio Switch (สวิตช์เสียง): เลือกแหล่งกำเนิดเสียงที่คุณ<br/>ด้องการฟังเสียง</li> </ul> |
| PBP                                                                                                    | <ul> <li>แสดงผลหน้าจอแยกแบบ 1x1 (หน้าต่างด้านซ้ายและด้าน<br/>ขวา)</li> <li>Source (แหล่งกำเนิด): เปลี่ยนแหล่งกำเนิดอินพุทสำหรับ<br/>หน้าต่างด้านขวา</li> <li>USB Control (การควบคุม USB): เลือกแหล่งที่มาสำหรับ<br/>การควบคุมจาก USB-B หรือ Type-C</li> <li>PBP Size (ขนาด PBP): ปรับขนาดของหน้าต่าง</li> <li>Display Switch (สวิตช์การแสดงผล): สลับระหว่างสอง<br/>หน้าต่าง</li> <li>Audio Switch (สวิตช์เสียง): เลือกแหล่งกำเนิดเสียงที่คุณ<br/>ด้องการฟังเสียง</li> </ul>                                                    |

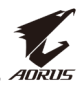

## **System (ระบบ)** กำหนดตั้งค่าที่เกี่ยวข้องกับระบบ

| SDR Brigh                                                                                                    | tness / Contrast / Sharpness / Gamma / Color Temp.<br>5 / 50 / 5 / 0 / Normal                                                                                                    |  |  |
|----------------------------------------------------------------------------------------------------|----------------------------------------------------------------------------------------------------|--|--|
| Image: Constraint of the second second se | Picture Mode Standard<br>Audio<br>Audio Mode<br>OSD Settings Deutsch<br>Other Settings 日本語<br>한국어 주 Exit                                                                                                    |  |  |
| รายการ                                                                                                    | คำอธิบาย                                                                                                    |  |  |
| Language<br>(ภาษา)                                                                                                    | เลือกภาษาที่ใช้ได้สำหรับเมนู OSD                                                                                                    |  |  |
| Audio (เสียง)                                                                                                    | <ul> <li>กำหนดการตั้งค่าที่เกี่ยวข้องกับเสียง</li> <li>Volume (ระดับเสียง): ปรับระดับเสียงสำหรับแจ็ค<br/>3.5 มม.</li> <li>600R: สำหรับอุปกรณ์ที่มีความต้านทานไฟฟ้าสลับ<br/>สูง (&gt;600 โอห์ม) ให้เปิดตัวเลือกนี้เพื่อคุณภาพเสียง<br/>ที่ดีขึ้น</li> <li>Mute (ปิดเสียง): เปิดใช้งาน/ปิดใช้งานฟังก์ชันปิด<br/>เสียง</li> </ul> |  |  |
| Audio Mode<br>(โหมดเสียง)                                                                                                    | เลือก โหมดเสียงที่ต้องการ                                                                                                    |  |  |
| OSD Settings<br>(การตั้งค่า<br>OSD)                                                                                                    | กำหนดตั้งค่าที่เกี่ยวข้องกับเมนูการแสดงผลบนหน้าจอ<br>(OSD)<br>• Display Time (เวลาแสดงผล): ตั้งค่าระยะเวลาของ<br>การแสดงผลเมนู OSD บนหน้าจอ                                                                                                    |  |  |

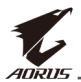

| รายการ                                              | คำอธิบาย                                                                                                    |  |  |  |
|-----------------------------------------------------|----------------------------------------------------------------------------------------------------|--|--|--|
| OSD Settings<br>(การตั้งค่า<br>OSD)<br><i>(ต่อ)</i> | <ul> <li>OSD Transparency (ความโปร่งใส OSD): ปรับ<br/>ความโปร่งใสของเมนู OSD</li> <li>OSD Lock (ล็อค OSD): เมื่อเปิดใช้งานฟังก์ชันนี้ จะ<br/>ไม่สามารถปรับเมนู OSD<br/>หมายเหตุ: เมื่อต้องการปิดใช้งานฟังก์ชันล็อก OSD ให้<br/>ปุ่ม ควบคุม เมื่อข้อความปรากฏขึ้นบนหน้าจอ ให้เลือก<br/>Yes (ใช่) เพื่อยืนยัน</li> </ul>                                                                                                    |  |  |  |
| Quick Switch<br>(สลับด่วน)                          | กำหนดฟังก์ชันของแป้นลัด<br>ตัวเลือกที่ใช้ได้: Aim Stabilizer (ตัวปรับความเสถียร<br>ของเป้า), Black Equalizer (ตัวปรับสมดุลสีดำ), Low<br>Blue Light (แสงสีน้ำเงินต่ำ), Volume (ระดับเสียง),<br>Audio Mode (โหมดเสียง), Input (อินพุท), Contrast<br>(ความเปรียบต่าง), Brightness (ความสว่าง), Picture<br>Mode (โหมดภาพ) และ KVM Switch (สวิตช์ KVM)<br>การตั้งค่าเริ่มต้นของแป้นลัดมีดังต่อไปนี้:<br>➡ ขึ้น (): Black Equalizer (ตัวปรับสมดุลสีดำ)<br>➡ ลง (): Picture Mode (โหมดภาพ)<br>➡ ขวา (): Input (อินพุต)<br>➡ ข้าย (): Audio Mode (โหมดเสียง)<br>หมายเหตุ: จอภาพใช้แผงจอชนิดให้แสงสีน้ำเงินต่ำและสอด<br>คล้องมาตฐานโซลุชันฮาร์ดแวร์ที่ปล่อยแสงสีน้ำเงินต่ำและสอด<br>คล้องมาตฐานโซลุชันฮาร์ดแวร์ที่ปล่อยแสงสีน้ำเงินต่ำและสอด<br>คล้องมาตฐานโซลุชันฮาร์ดแวร์ที่ปล่อยแสงสีน้ำเงินต่ำและสอด<br>คล้องมาตฐานโซลุชันฮาร์ดเวร์ที่ปล่อยแสงสีน้ำเงินต่ำและสอด<br>คล้องมาตฐานโซลุชันฮาร์ดแวร์ที่ปล่อยแสงสีน้ำเงินต่ำและสอด<br>คล้องมาตฐานโซลุชันฮาร์ดเวร์ที่ปล่อยแสงสีน้าเงินต่ำและสอด<br>คล้องมาตฐานโซลุชันฮาร์ดเวร์ที่ปล่อยแสงสีน้างินด่าของ |  |  |  |
| Other Settings<br>(การตั้งค่าอื่นๆ)                 | <ul> <li>Resolution Notice (ประกาศความละเอียด): เมื่อเปิด<br/>ใช้งานฟังก์ชันนี้ ข้อความความละเอียดที่แนะนำจะ<br/>ปรากฏบนหน้าจอเมื่อจอภาพสลับไปยังแหล่งกำเนิด<br/>อินพุทอื่น</li> <li>Input Auto Switch (สลับอัตโนมัติอินพุท): เมื่อเปิด<br/>ใช้งานฟังก์ชันนี้ จอภาพจะสลับไปยังแหล่งกำเนิดอิน<br/>พุทที่ใช้ได้โดยอัตโนมัติ</li> </ul>                                                                                                    |  |  |  |

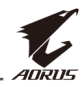

| รายการ                                              | คำอธิบาย |                                                                                                    |  |
|-----------------------------------------------------|----------|----------------------------------------------------------------------------------------------------|--|
| Other Settings<br>(การตั้งค่าอื่นๆ)<br><i>(ต่อ)</i> | •        | Auto Power OFF (ปิดโดยอัตโนมัติ): เมื่อเปิดใช้งาน<br>ฟังก์ชันนี้ จอภาพจะปิดโดยอัตโนมัติหลังจากผ่าน<br>ระยะเวลาที่กำหนดไว้ |  |
|                                                     | •        | LED Indicator (ดัวบ่งชี้ LED): ดามค่าเริ่มต้น ดัวบ่ง<br>ชี้ LED จะถูกตั้งค่าเป็น เปิดเสมอ                                 |  |
|                                                     |          | ⇔ Always ON (เปิดเสมอ): ไฟ LED การจ่ายไฟ<br>จะติดสีขาวในระหว่างการทำงานและติดสีส้มใน<br>ระหว่างโหมดสแตนด์บาย              |  |
|                                                     |          | ⇔ Always OFF (ปิดเสมอ): ปิดไฟ LED การจ่ายไฟ                                                                               |  |
|                                                     |          | ⇔ Standby ON (เปิดสแตนด์บาย): ไฟ LED การ<br>จ่ายไฟจะติดสีส้มในโหมดสแตนด์บาย                                               |  |
|                                                     |          | ⇔ เมื่อปิดแหล่งจ่ายไฟหลัก ไฟ LED การจ่ายไฟจะ<br>ดับ                                                                       |  |

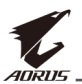

# Save Settings (การตั้งค่าบันทึก)

กำหนดค่า OSD ที่ปรับแต่งแล้วสำหรับ Setting1 (การตั้งค่า 1), Setting2 (การตั้งค่า 2) หรือ Setting3 (การตั้งค่า 3)

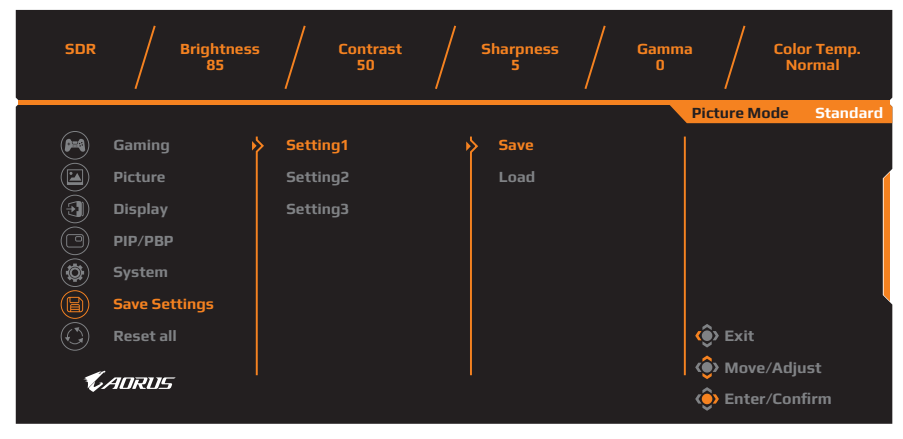

| รายการ        | คำอธิบาย                   |  |
|---------------|----------------------------|--|
| Save (บันทึก) | บันทึกค่าที่ปรับแต่งแล้ว   |  |
| Load (โหลด)   | โหลดการตั้งค่าที่บันทึกไว้ |  |

### Reset all (รีเซ็ตทั้งหมด)

คืนค่าจอภาพไปยังค่าเริ่มตันจากโรงงาน

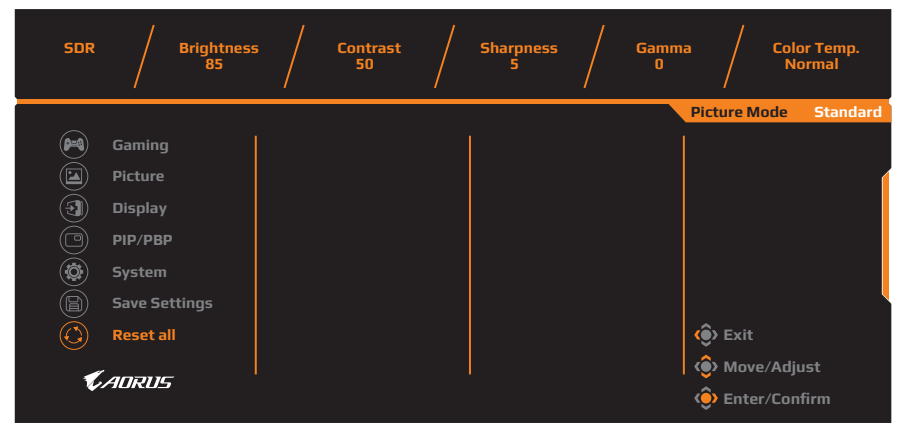

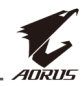

# ภาคผนวก

# ข้อมูลจำเพาะ

| รายการ                         | ข้อมูลจำเพาะ                                                                                                    |  |
|--------------------------------|----------------------------------------------------------------------------------------------------|--|
| ขนาดหน้าจอ                     | 43 นิ้ว                                                                                                    |  |
| อัตราส่วนภาพ                   | 16:9                                                                                                    |  |
| ความละเอียด                    | 3840 x 2160                                                                                                    |  |
| อายุของ LED                    | 30000 ชั่วโมง                                                                                                    |  |
| ขนาดพิกเซล                     | 0.2451(H) x 0.2451(V)                                                                                                    |  |
| ความสว่าง                      | 750 nits (ทั่วไป)                                                                                                    |  |
| อัตราความเปรียบต่าง            | 4000:1                                                                                                    |  |
| อัตราความเปรียบต่าง<br>ไดนามิก | 12M:1                                                                                                    |  |
| ความลึกสี                      | 1.07B                                                                                                    |  |
| พื้นที่แสดงผลที่ใช้งาน         | 941.18(H) x 529.42(V)                                                                                                    |  |
| มุมการรับชม                    | 178°(H) / 178°(V)                                                                                                    |  |
| ความถื่                        | 144Hz                                                                                                    |  |
| เทอร์มินัลอินพุท/<br>เอาท์พุท  | <ul> <li>2x HDMI 2.1</li> <li>1x DP1.4</li> <li>1x หูฟัง</li> <li>1x ช่องสัญญาณขา<br/>ออก</li> <li>1x USB อัปสตรีม</li> <li>2x USB 3.0 (ดา<br/>วน์สตรีม), รองรับ<br/>การชาร์จ BC 1.2<br/>(5V/1.5A)</li> <li>1x USB Type-C<br/>(5V/3A, 9V/2A,<br/>12V/1.5A, 15V/1A)</li> </ul> |  |
| แหล่งจ่ายไฟ                    | 100 ถึง 240Vac ที่ 50/60Hz                                                                                                    |  |
| อัตราสิ้นเปลือง<br>พลังงาน     | <ul> <li>เปิด: 240 วัตด์ (สูงสุด)</li> <li>สแดนด์บาย: 0.5 วัดด์</li> <li>ปิด: 0.3 วัตต์</li> </ul>                                                                                                    |  |
| ขนาดมิติ<br>(ก. x ส. x ล.)     | <ul> <li>967.2 x 585.89 x 87.8 มม. (ไม่รวมขาตั้ง)</li> <li>967.2 x 638.16 x 251.31 มม. (รวมขาตั้ง)</li> </ul>                                                                                                    |  |
| น้ำหนัก                        | 10.0 ±0.5 กก. (รวมขาตั้ง)                                                                                                    |  |

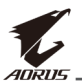

| รายการ       | ข้อมูลจำเพาะ |
|--------------|--------------|
| ช่วงอุณหภูมิ | 0°C ถึง 40°C |
| (การทำงาน)   |              |

หมายเหตุ: ข้อมูลจำเพาะอาจเปลี่ยนแปลงได้โดยไม่ต้องแจ้งให้ทราบล่วงหน้า

# รายการความถี่ที่รองรับ

| ความถี่ที่รองรับ | HDMI         | DisplayPort/<br>USB Type-C |
|------------------|--------------|----------------------------|
| 640x480@60Hz     | $\checkmark$ | $\checkmark$               |
| 640x480@75Hz     | $\checkmark$ | $\checkmark$               |
| 720x480@60Hz     | $\checkmark$ | $\checkmark$               |
| 720x576P@50Hz    | $\checkmark$ | $\checkmark$               |
| 800x600@60Hz     | $\checkmark$ | $\checkmark$               |
| 800x600@75Hz     | $\checkmark$ | $\checkmark$               |
| 1024x768@60Hz    | $\checkmark$ | $\checkmark$               |
| 1024x768@75Hz    | $\checkmark$ | $\checkmark$               |
| 1280x720@60Hz    | $\checkmark$ | $\checkmark$               |
| 1280x720@100Hz   | $\checkmark$ | $\checkmark$               |
| 1280x720@120Hz   | $\checkmark$ | $\checkmark$               |
| 1920x1080@60Hz   | $\checkmark$ | $\checkmark$               |
| 1920x1080@120Hz  | $\checkmark$ | $\checkmark$               |
| 1920x1080@144Hz  | $\checkmark$ | Х                          |
| 1920x1080@165Hz  | Х            | $\checkmark$               |
| 2560x1440@60Hz   | $\checkmark$ | $\checkmark$               |
| 2560x1440@120Hz  | $\checkmark$ | $\checkmark$               |
| 2560x1440@144Hz  | $\checkmark$ | $\checkmark$               |
| 3840x2160@60Hz   | $\checkmark$ | $\checkmark$               |
| 3840x2160@120Hz  | $\checkmark$ | $\checkmark$               |
| 3840x2160@144Hz  | $\checkmark$ | $\checkmark$               |

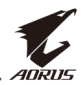

# การแก้ไขปัญหา

| ปัญหา                           | แนวทางแก้ไขปัญหาที่เป็นไปได้                                                                                                    |  |  |
|---------------------------------|----------------------------------------------------------------------------------------------------|--|--|
| ไม่มีการจ่ายไฟ                  | <ul> <li>ตรวจสอบว่าได้เชื่อมต่อสายไฟเข้ากับแหล่งจ่าย<br/>พลังงานและจอภาพอย่างถูกต้อง</li> </ul>                                                             |  |  |
|                                 | <ul> <li>ตรวจสอบว่าได้เปิดจอภาพแล้ว</li> </ul>                                                                                                    |  |  |
| ไม่มีภาพปรากฏบน<br>หน้าจอ       | <ul> <li>ตรวจสอบว่าได้เชื่อมต่อจอภาพและคอมพิวเตอร์<br/>อย่างถูกต้องและเปิดอุปกรณ์ทั้งสองแล้ว</li> </ul>                                                     |  |  |
|                                 | <ul> <li>ตรวจสอบว่าคุณเลือกแหล่งกำเนิดอินพุทที่ถูก<br/>ต้อง ดูที่ หน้า 26 หรือ 36</li> </ul>                                                                |  |  |
|                                 | <ul> <li>ปรับค่า Brightness (ความสว่าง) และ<br/>Contrast (ความเปรียบต่าง) ดูที่ หน้า 34</li> </ul>                                                          |  |  |
| ภาพไม่เดิมเด็มหน้า<br>จอ        | <ul> <li>ลองใช้ค่า โหมดแสดงผล (อัตราส่วนภาพ) ค่า<br/>อื่น ดูที่ หน้า 33</li> </ul>                                                                          |  |  |
| สีบิดเบี้ยว                     | <ul> <li>ตรวจสอบว่าได้ต่อสายสัญญาณอินพุทถูกต้อง</li> <li>กำหนดตั้งค่าที่เกี่ยวข้องกับภาพ ดูที่หัวข้อ "ภาพ"</li> </ul>                                       |  |  |
| ไม่มีเสียงหรือระดับ<br>เสียงต่ำ | <ul> <li>ตรวจสอบว่าได้ด่อสายหูฟังถูกต้อง</li> <li>ปรับระดับเสียง ดูที่ หน้า 39</li> <li>ปรับการตั้งค่าที่เกี่ยวกับเสียงของคอมพิวเตอร์<br/>ของคุณ</li> </ul> |  |  |

หม**ายเหตุ:** ถ้าปัญหายังไม่หายไป โปรดดิดต่อฝ่ายบริการลูกค้าเพื่อขอความช่วย เหลือเพิ่มเดิม

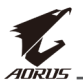

# การดูแลรักษาเบื้องต้น

เมื่อจอภาพสกปรก ให้ทำความสะอาดหน้าจอดังต่อไปนี้:

- ใช้ผ้าสะอาดที่ไร้เส้นขนเช็ดทำความสะอาดฝุ่นตกค้างบนหน้าจอ
- ใช้น้ำยาทำความสะอาดพ่นหรือฉีดบนผ้านุ่มสะอาด จากนั้นใช้ผ้าดังกล่าว ที่บิดหมาดๆ เช็ดหน้าจอเบาๆ

### หมายเหตุ:

- ผ้าจะต้องบิดน้ำหมาดๆ แต่อย่าให้เปียกชุม
- ขณะทำความสะอาด หลีกเลี่ยงอย่ากดบนหน้าจอแรงเกินไป
- น้ำยาที่มีฤทธิเป็นกรดหรือกัดกร่อนอาจทำให้หน้าจอเสียหายได้

# ข้อควรทราบในการชาร์จผ่าน USB

อุปกรณ์ต่อไปนี้ไม่รองรับ BC 1.2 ของโหมด CDP เมื่อต่อฮับเข้ากับพีซี อุปกรณ์เหล่านี้จะไม่สามารถชาร์จผ่านสาย USB

| ผู้ขาย  | อุปกรณ์          | PID/VID           |
|---------|------------------|-------------------|
| Apple   | IPad             | PID_129A/VID_05AC |
| Samsung | Galaxy Tab2 10.1 | PID_6860/VID_04E8 |
| Samsung | GALAXY TabPro    | PID_6860/VID_04E8 |

# ข้อมูลเกี่ยวกับบริการสนับสนุนของ GIGABYTE

หากต้องการดูข้อมูลบริการสนับสนุนเพิ่มเดิม โปรดเยี่ยมชมเว็บไซต์เป็น ทางการของ GIGABYTE https://www.gigabyte.com/